# Handleiding

Alle informatie om aan de slag te gaan met Fietslabyrint.

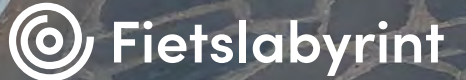

오 Civita di Bagnoregio

# Fiets de <u>wereld binnen</u>

Met Fietslabyrint kun je grenzeloos fietsen door meer dan 600 fietsroutes over de hele wereld, van polder tot metropool! In deze handleiding vind je alle informatie waarmee je aan de slag kunt gaan met jouw Fietslabyrint.

**Veel fietsplezier!** 

# Inhoudsopgave

| Overzicht onderdelen                    | 4  |
|-----------------------------------------|----|
| Veiligheid en onderhoud                 | 7  |
| Algemeen                                | 8  |
| Plaatsing                               | 8  |
| Veiligheid van de cliënt                | 9  |
| Reiniging en onderhoud                  | 9  |
| Garantie                                | 9  |
| Bediening van Fietslabyrint             | 10 |
| Fietslabyrint aanzetten                 | 11 |
| Volume regelen                          | 11 |
| Fietsroute kiezen                       | 11 |
| Fietsroute fietsen                      | 12 |
| Terugkeren naar het menu                | 14 |
| Fietslabyrint uitzetten                 | 14 |
| Instellingen wijzigen                   | 15 |
| Instellingen                            | 17 |
| Routes                                  | 18 |
| Prestaties                              | 19 |
| Favorieten                              | 20 |
| Abonnement                              | 22 |
| Update                                  | 22 |
| Nieuwe routes downloaden                | 26 |
| Spellen                                 | 30 |
| Waar ben ik?                            | 31 |
| Ballonprikken                           | 33 |
| Eigen video's afspelen op Fietslabyrint | 34 |
| Benodigdheden                           | 35 |
| Afspelen                                | 35 |
| Problemen oplossen                      | 36 |
| Problemen met het beeld                 | 37 |
| Overige problemen                       | 38 |
| Contactinformatie fabrikant             | 41 |

## **Overzicht onderdelen**

De volgende onderdelen vind je bij Fietslabyrint.

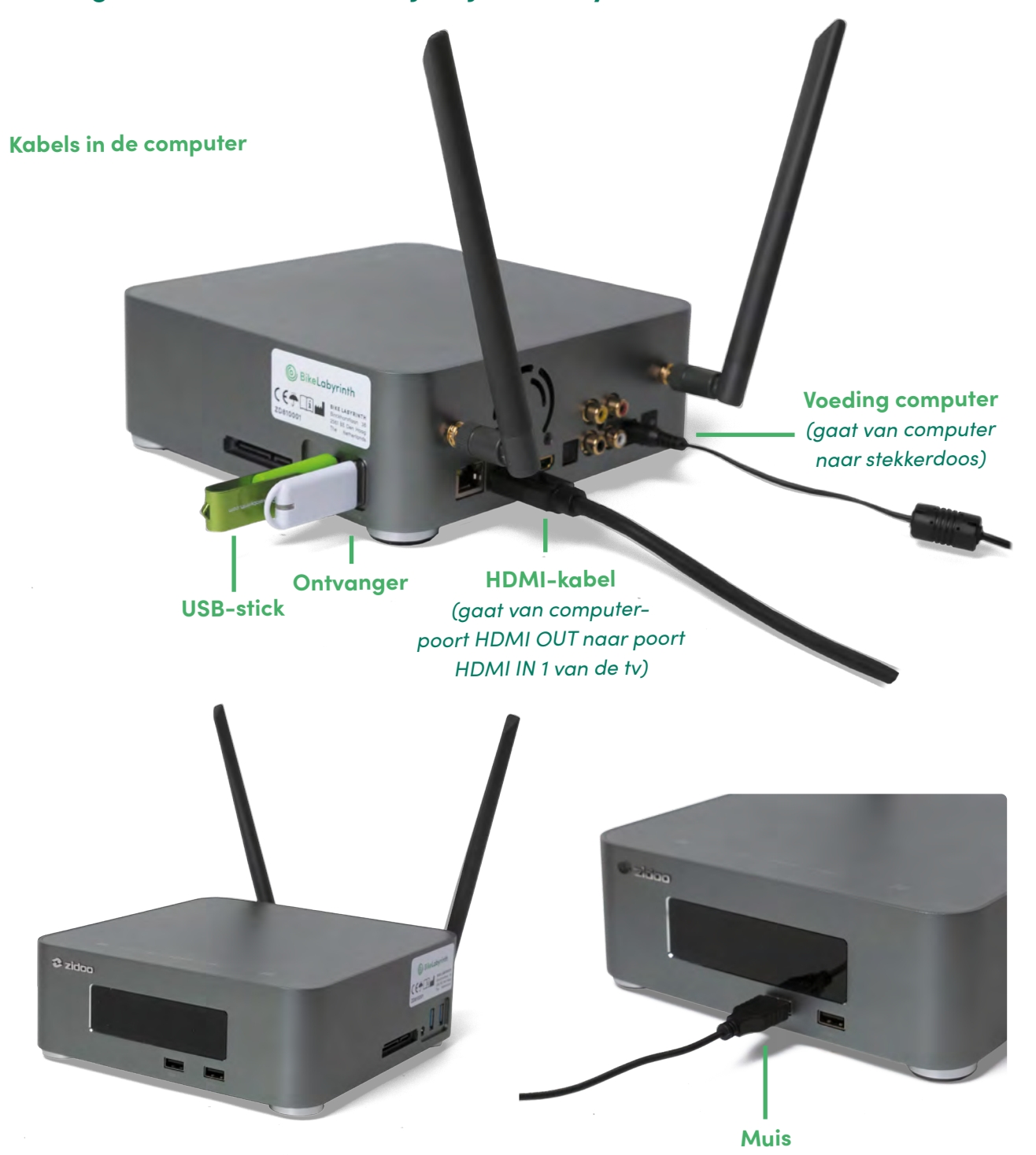

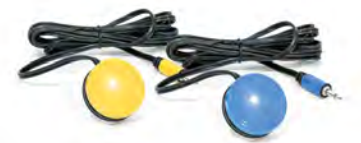

Gele en blauwe knop (bevestigd op het stuur)

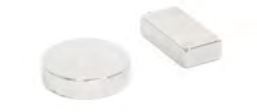

Magneet (bevestigd op de trapas van de trapper)

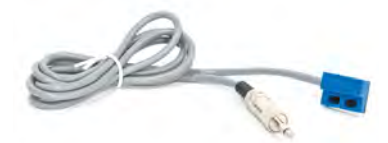

**Sensor** (bevestigd op de bewegingstrainer)

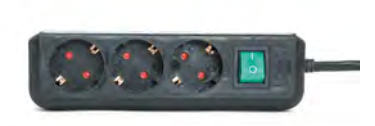

**Stekkerdoos** (met aan- en uitschakelaar)

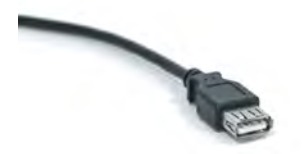

USB-verlengkabel (aanwezig om het bereik van de ontvanger eventueel beter te maken)

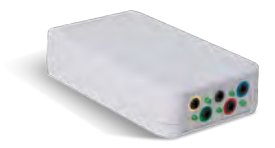

Zender (de knoppen en de sensor zitten hier ingeplugd, corresponderend op kleur)

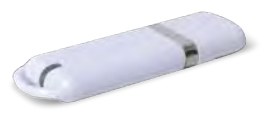

**Ontvanger** (gaat in een USB-poort van de computer)

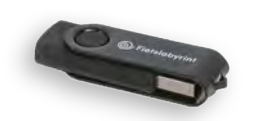

**USB-stick** (gaat in een USB-poort van de computer)

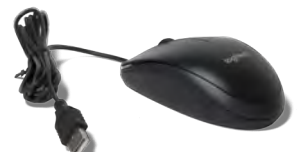

Muis (gaat in een USB-poort van de computer)

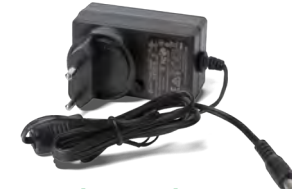

**Voedingsadapter** (gaat in de computer)

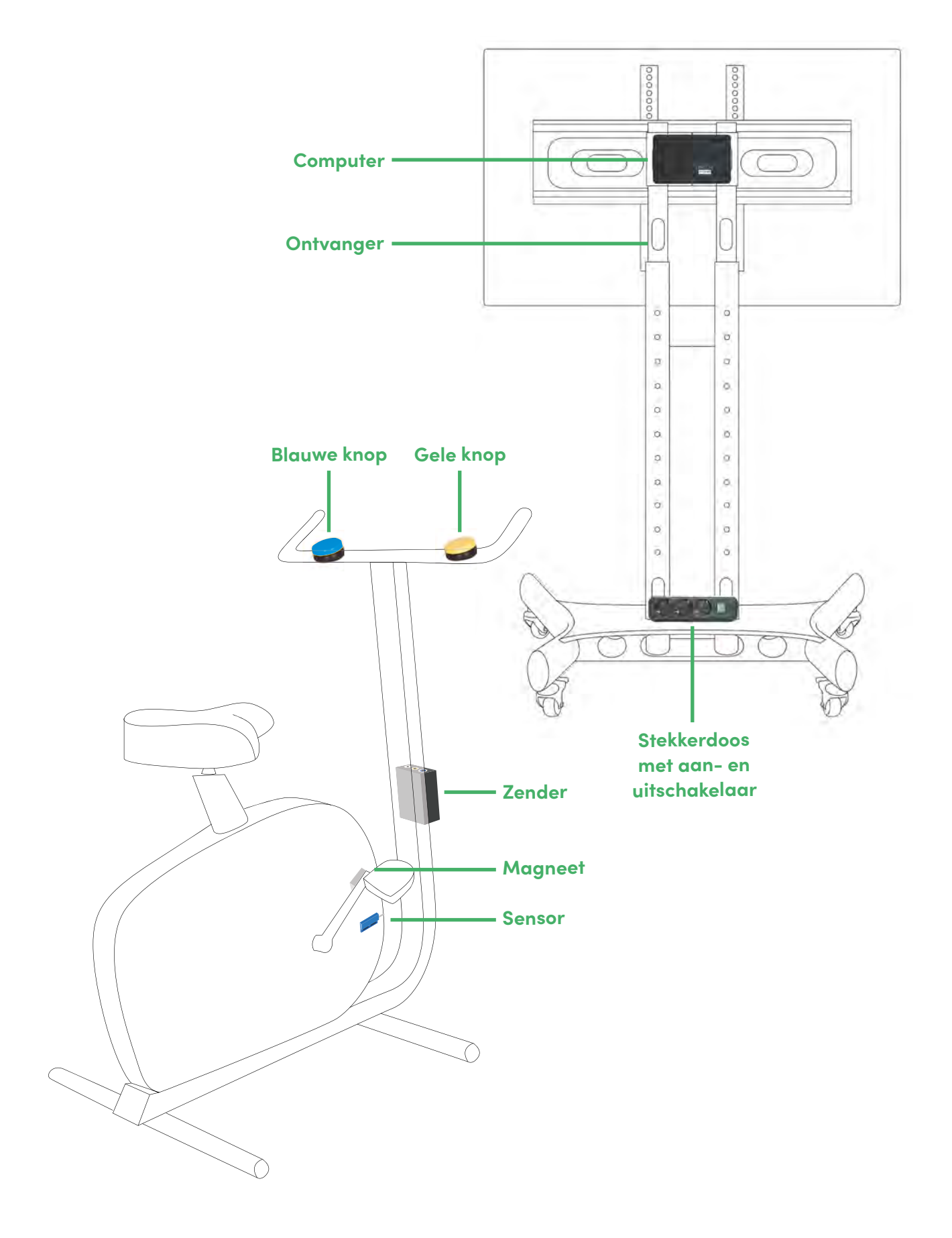

# Veiligheid en onderhoud

## Veiligheid en onderhoud

Deze handleiding heeft betrekking op het product Fietslabyrint. Lees de voorschriften voor het aansluiten en gebruiken van het product aandachtig door. Het product Fietslabyrint bestaat uit software van Fietslabyrint en accessoires van andere fabrikanten. Lees daarom ook de veiligheidsinstructies in de handleidingen van de meegeleverde tv en computer goed door. Fietslabyrint wordt gebruikt in combinatie met een bewegingstrainer (fietstrainer). Zorg dat je op de hoogte bent van het veilige gebruik van je bewegingstrainer, voordat je Fietslabyrint op je bewegingstrainer aansluit.

#### Algemeen Lees de veiligheidsvoorschriften en deze gebruiksaanwijzing aandachtig door.

Pas hierna kun je Fietslabyrint en je bewegingstrainer op het lichtnet aansluiten. Controleer, voordat je de stekker in het stopcontact steekt, of de spanning van de computer, tv en bewegingstrainer overeenkomt met de netstroom. Per land kan de netstroom verschillen.

#### Plaatsing

Plaats Fietslabyrint en de bewegingstrainer op een droge, goed geventileerde en vlakke ondergrond. Stel onderdelen van Fietslabyrint nooit bloot aan extreme hitte of kou. Vocht en/ of een te hoge temperatuur kunnen storingen in de elektronica veroorzaken. Plaats de tv niet in de volle zon voor een optimale weergave van het beeld. Is je beeldscherm bevestigd op een verrijdbare tv-standaard en wil je Fietslabyrint verplaatsen? Schakel Fietslabyrint dan eerst uit en haal vervolgens de stekker uit het stopcontact. De tv-standaard heeft remmen (zie afbeelding hiernaast); haal de wielen van de rem af. Je kunt het beeldscherm nu verplaatsen.

Is je beeldscherm aan de muur gemonteerd en wil je het scherm verplaatsen, laat dit dan over aan een gekwalificeerd persoon.

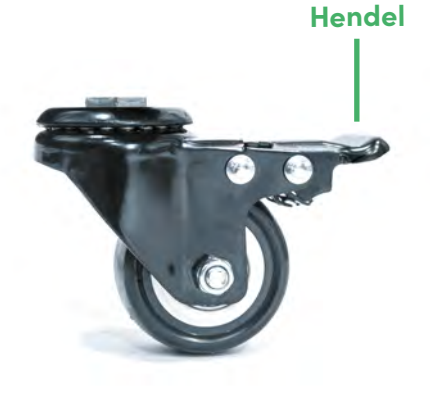

Op de afbeelding is de rem los. Duw de hendel naar beneden om het wiel op de rem te zetten.

#### Veiligheid van de cliënt

Houd bij het kiezen van een fietsroute altijd rekening met een mogelijke schrikreactie van de cliënt.

Let goed op signalen die kunnen wijzen op verwardheid, instabiliteit en ongecontroleerde motoriek. Als een begeleider vermoedt dat een fietsroute een schrikreactie teweeg kan brengen bij een cliënt, kan de begeleider een route met een lagere prikkelindicatie kiezen. In het hoofdmenu wordt bij elke route een indicatie van de drukte (hoeveelheid prikkels) weergegeven met een van deze iconen:

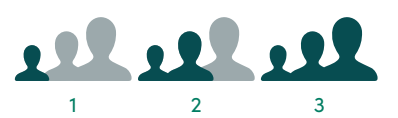

Prikkelniveau 1, 2 en 3. 1 staat voor een rustige route met weinig prikkels, 3 voor een drukke route met veel prikkels. Begeleiders wordt tevens geadviseerd in de directe nabijheid van de cliënt te blijven.

#### Reiniging en onderhoud

Voorkom risico op kortsluiting. Wij adviseren bij reiniging altijd de tv en de computer eerst uit te schakelen en vervolgens de stekker uit het stopcontact te halen.

#### Reiniging tv en computer

Houd de tv en de computer stofvrij. Reinig de tv en computer nooit met water of andere vloeistoffen. Gebruik hiervoor een zachte, niet pluizende doek.

#### Reiniging bedieningsknoppen

De gele en blauwe knoppen op het stuur kunnen het beste worden schoongemaakt met een desinfecterend middel en met een zachte, niet pluizende doek. Gebruik een licht vochtige doek en dompel de knoppen nooit onder in water of andere vloeistoffen. Dit kan roest veroorzaken in de aansluiting van de knoppen, waardoor de knoppen slechter zullen functioneren.

#### Batterijen vervangen

Vervang de AA batterijen in de zender zodra ze leeg zijn (zie afbeelding op p. 39).

#### Garantie

Op alle Fietslabyrintonderdelen (hardware en software) zit twee jaar garantie. Bij gebreken die buiten jouw schuld om zijn ontstaan zullen wij gedurende twee jaar na levering de kapotte onderdelen kosteloos repareren en zo nodig vervangen. Indien er binnen de garantieperiode onderdelen worden vervangen, wordt de garantie niet verlengd. Bij schade ontstaan door verkeerd gebruik van Fietslabyrint brengen wij de gemaakte kosten in rekening.

# Bediening van Fietslabyrint

## Bediening van Fietslabyrint

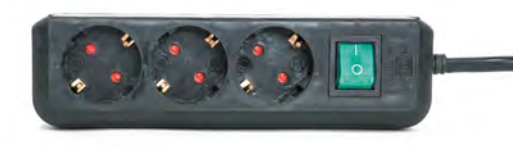

Zet Fietslabyrint aan met de groene schakelaar op de stekkerdoos.

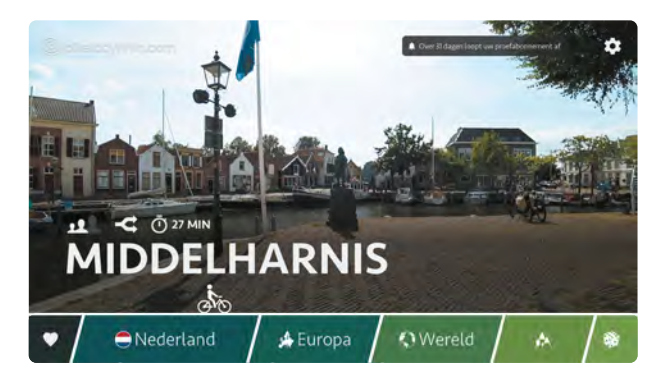

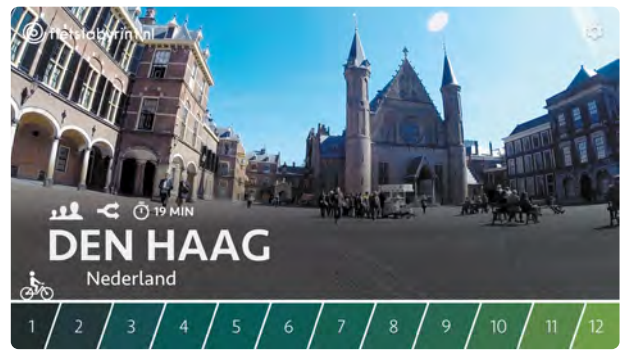

Je navigeert door het menu met het fietsertje. Met de blauwe en de gele knop op het stuur van de bewegingstrainer.

#### Fietslabyrint aanzetten

Zet Fietslabyrint aan met de groene schakelaar op de stekkerdoos. Als de tv niet vanzelf aangaat als je de stekkerdoos aanzet, druk dan op de knop onder het beeldscherm om de tv aan te zetten.

Heb je de tv waarop de computer is aangesloten niet bij Fietslabyrint gekocht? Stop dan de stekker van de computer in het stopcontact en zet de tv aan volgens de aanwijzingen in de handleiding van je tv.

#### Volume regelen

Met de afstandsbediening kun je het volume regelen. Mocht je geen afstandsbediening bij de hand hebben kan je op de knop midden onder het beeldscherm op de tv drukken. Met elke druk op de knop verspringt het selectievakje. Ga naar volume + of – en houd de knop ingedrukt om het volume te wijzigen.

#### Fietsroute kiezen

Je navigeert door het menu met het fietsertje met de blauwe en de gele knop op het stuur van je bewegingstrainer. Blauw is naar links, geel is naar rechts. Hoe langer je een van de knoppen ingedrukt houdt, hoe sneller de fietser over de routebalk beweegt.

#### Informatie over de fietsroute

Boven de naam van elke route staan iconen die informatie geven over de route:

12

De drukte (prikkelindicatie) van de fietsroute op een schaal van 1 tot 3. 1 staat voor een rustige route met weinig prikkels, 3 voor een drukke route met veel prikkels. In dit voorbeeld zie je prikkelniveau 1.

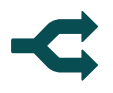

De fietsroute bevat keuzemomenten; op diverse kruispunten kun je kiezen welke kant je op wilt.

De fietsroute bevat geen keuzemomenten.

De gemiddelde tijdsduur van de fietsroute in minuten.

#### Favoriete fietsroutes

Je favoriete routes staan bij het hartje aan het begin van de routebalk. Ben je in het keuzemenu en wil je snel naar je favoriete routes? Druk dan de gele en de blauwe knop tegelijkertijd in (zie p. 20 voor meer informatie over favorieten instellen).

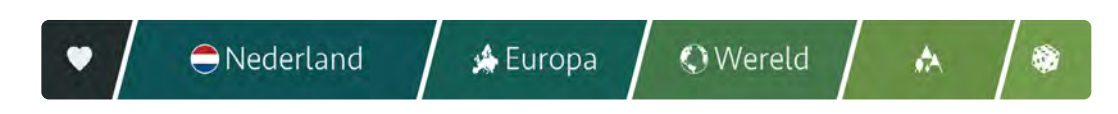

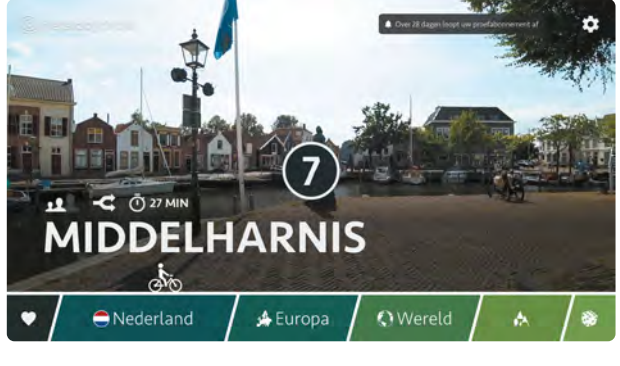

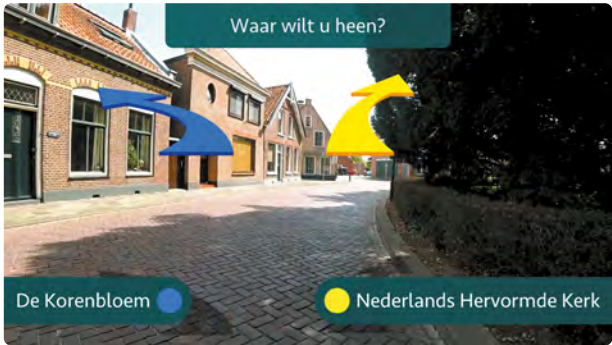

#### Fietsroute fietsen

#### Fietsroute starten

Heb je de route in beeld die je wilt fietsen? Begin dan met trappen. Na een paar seconden verschijnt een teller in beeld die aftelt van negen naar nul, waarna de route start.

#### **Richting kiezen**

Bij fietsroutes met keuzemomenten verschijnen op kruispunten een blauwe en een gele pijl in beeld met de tekst 'Waar wilt u heen?'. Met een druk op de blauwe knop ga je naar links, met een druk op de gele knop naar rechts.

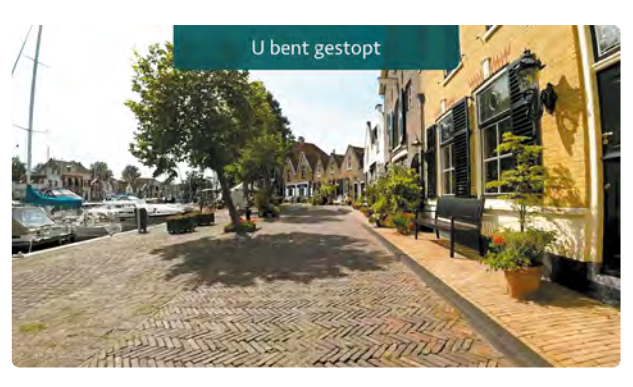

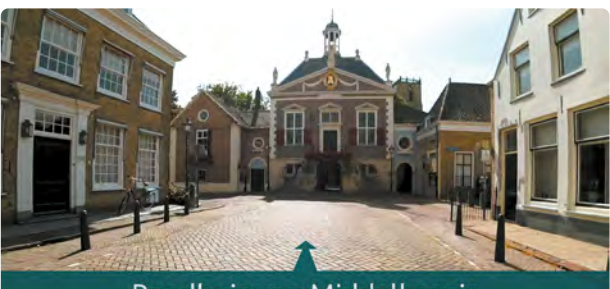

Raadhuis van Middelharnis

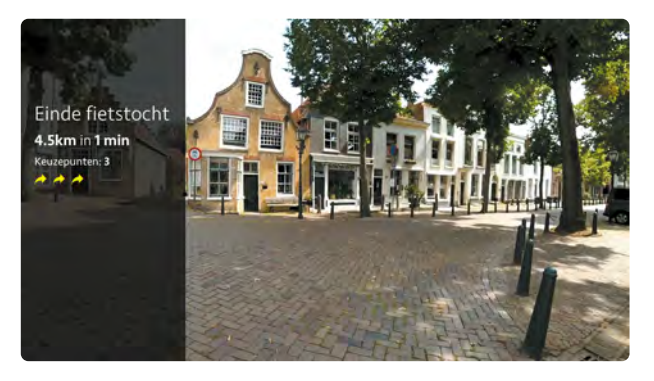

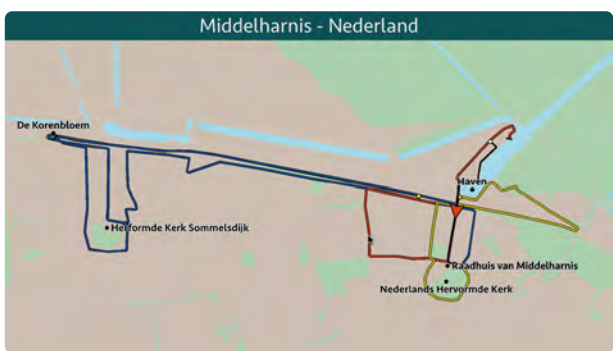

Door vier keer op de gele knop te drukken verschijnt de kaart in beeld.

#### Je bent gestopt

Stop je tijdens de route met fietsen, dan stopt ook de route op het scherm. Je krijgt de melding 'U bent gestopt'. Je kunt dit eventueel uitzetten onder *Instellingen* (zie p. 17 voor meer informatie over routes uitzetten).

#### Informatie onderweg

Tijdens de fietsroute verschijnen straatnamen en namen van bekende gebouwen in beeld. Je kunt dit eventueel uitzetten onder *Instellingen*.

#### Einde fietsroute

Aan het einde van een fietsroute krijg je een overzicht van de afgelegde afstand en de keuzes die je onderweg hebt gemaakt. Na vijftien seconden keer je automatisch terug naar het keuzemenu.

#### Kaart bekijken

Druk tijdens het fietsen van de route vier keer op de gele knop om een kaart in beeld te brengen waarop je kunt zien waar je fietst (alleen bij routes met een  $\mathbf{Q}$  in het routeboek). Druk één keer op de gele knop om verder te gaan. De wegen die geel zijn gekleurd, zijn bereikbaar als je bij het eerstvolgende keuzemoment op geel drukt. De wegen die je kunt fietsen als je op blauw drukt, zijn blauw gekleurd.

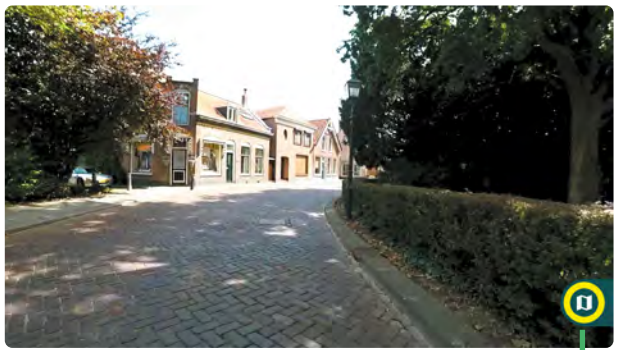

Druk de gele en blauwe knop tegelijkertijd in om terug te keren naar het menu met alle routes.

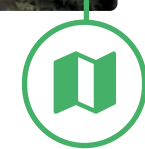

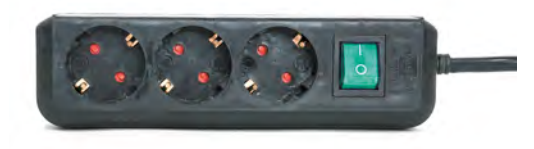

Zet Fietslabyrint uit met de groene schakelaar op de stekkerdoos.

#### Op een ander punt in de route starten

Beweeg je de muis over een weg op de kaart, dan kleurt deze rood (zie kaart Middelharnis op p. 13). Als je op een rode weg klikt, fiets je verder vanaf het begin van deze weg. Klik je op de weg waarop je op dat moment fietst, dan start de route halverwege.

#### Snel naar de kaart

Zes seconden voor elk keuzemoment verschijnt er een gele cirkel met een kaarticoon rechtsonder in beeld. Je kunt dan met één druk op de gele knop direct naar de kaart. Druk nogmaals op de gele knop om verder te fietsen.

#### Terugkeren naar het menu

Wil je tijdens een fietsroute terugkeren naar het menu met alle routes? Druk dan de gele en de blauwe knop tegelijkertijd in.

#### Fietslabyrint uitzetten

Zet Fietslabyrint uit met de groene schakelaar op de stekkerdoos. Heb je de tv waarop de computer is aangesloten niet bij Fietslabyrint gekocht? Haal dan de stekker van de computer uit het stopcontact en zet de tv uit volgens de aanwijzingen in de handleiding van je tv.

# Instellingen wijzigen

# Instellingen wijzigen

Onder *Instellingen* kun je diverse software-instellingen wijzigen, het routeoverzicht zien, je prestaties bekijken, favoriete routes selecteren, de status van je abonnement controleren en Fietslabyrint updaten. Om de instellingen te wijzigen heb je een muis nodig. De muis dient aangesloten te zijn op een van de USB-poorten van de computer (zie p. 4).

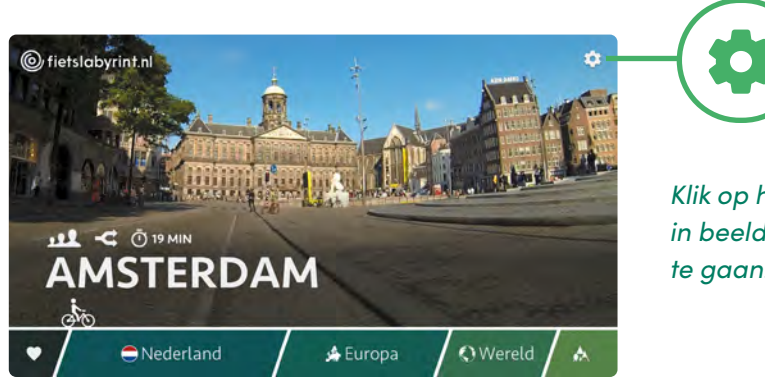

Klik op het icoon rechtsboven in beeld om naar instellingen te gaan.

Gebruik het menu aan de linkerkant om naar Instellingen, Routes, Prestaties, Favorieten, Abonnement en Update te navigeren.

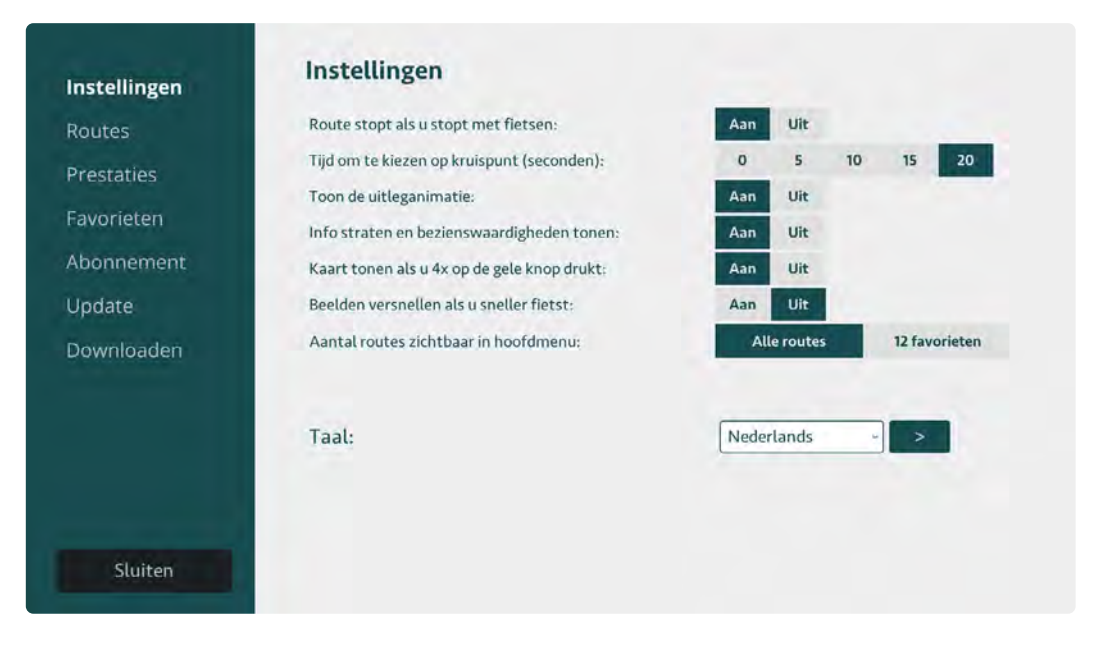

Klik op *Sluiten* om terug te keren naar het menu met alle fietsroutes.

#### Instellingen

Onder Instellingen kun je de software-instellingen aanpassen en de taal wijzigen.

| Route stopt als u stopt met fietsen:        | Aan         | Uit |    |               |    |
|---------------------------------------------|-------------|-----|----|---------------|----|
| Tijd om te kiezen op kruispunt (seconden):  | 0           | 5   | 10 | 15            | 20 |
| Toon de helpanimatie:                       | Aan         | Uit |    |               |    |
| Info straten en bezienswaardigheden tonen:  | Aan         | Uit |    |               |    |
| Kaart tonen als u 4x op de gele knop drukt: | Aan         | Uit |    |               |    |
| Beelden versnellen als u sneller fietst:    | Aan         | Uit |    |               |    |
| Aantal routes zichtbaar in hoofdmenu:       | Alle routes |     |    | 12 favorieten |    |

#### Route stopt als je stopt met fietsen

Als je stopt met trappen, pauzeert de route op het scherm. Wil je dat de route altijd doorgaat, ook als er niet wordt gefietst, dan kun je dit uitzetten.

#### Tijd om te kiezen op kruispunt

Standaard heb je twintig seconden de tijd om een richting te kiezen op een kruispunt waar een gele en blauwe pijl in beeld verschijnen. Maak je geen keuze, dan gaat de route na twintig seconden vanzelf verder. Deze tijd kun je aanpassen. Als je de tijd op nul zet, dan komen de pijlen helemaal niet meer in beeld; het systeem kiest dan willekeurig een richting.

#### Toon de helpanimatie

Als je Fietslabyrint vijf minuten niet gebruikt, worden één voor één alle routes getoond. Om de twintig routes verschijnt een animatie, die laat zien hoe je kunt starten. Deze helpanimatie kun je aan- of uitzetten.

#### Info straten en bezienswaardigheden tonen

Tijdens de fietsroutes verschijnen straatnamen en namen van bekende gebouwen in beeld. Dit kun je aan- of uitzetten.

#### Kaart tonen als je 4x op de gele knop drukt

Bij routes met een **Q** in het routeboekje is een kaart beschikbaar waarop je kunt zien waar je fietst. De kaart verschijnt als je vier keer op de gele knop drukt. Wil je dat er nooit een kaart in beeld komt, dan kun je dit uitzetten.

#### Beelden versnellen als je sneller fietst

Als je sneller trapt, versnellen de videobeelden op het scherm mee. Wil je dit niet, dan kun je dit uitzetten.

#### Aantal routes zichtbaar in hoofdmenu

ls keuze uit 600 routes te overweldigend voor jouw cliënten? Je kunt ervoor kiezen om alleen de 12 favoriete routes te tonen. Deze favorieten kun je zelf instellen, zie p. 20.

#### Taal wijzigen

Selecteer de gewenste taal en klik op het pijltje:

#### Routes

Onder *Routes* zie je een overzicht van alle routes. Deze routes kun je zelf aan- of uitzetten. De routes die je aanzet zijn zichtbaar op de routebalk in het hoofdscherm.

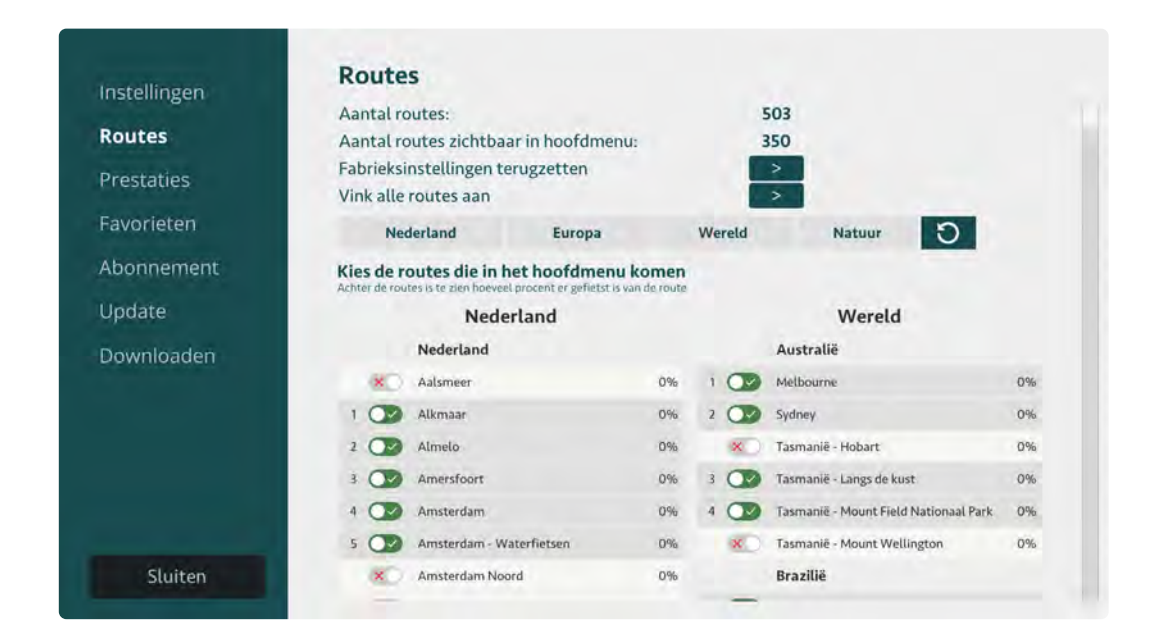

#### **Aantal routes**

Hier kun je in één oogopslag zien hoeveel routes jouw Fietslabyrint beschikbaar heeft.

#### Totaal aantal routes in de routebalk

Hier kun je in één oogopslag zien hoeveel routes zijn geselecteerd.

#### Fabriekinstellingen terugzetten

Je klikt op Wis als je de routebalk van Fietslabyrint wilt resetten naar de fabrieksinstellingen.

#### Activeer alle routes

Hier kun je alle routes activeren. Hierdoor verschijnen alle routes in de routebalk.

#### Ga direct naar

Door met de muis op de volgende categorieën: *Nederland, Europa, Wereld* en *Natuur* te klikken kun je de routes per categorie zien. Klik op 5 en je ziet alle routes weer.

#### Kies de routes die in de balk komen

Er is standaard een selectie fietsroutes aangevinkt. Je kunt zelf routes selecteren die je wilt zien op de routebalk. Dit kun je doen door met je muis op het knopje links van de route te klikken.

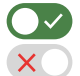

Als het knopje groen is, heb je een route geselecteerd. Als je een rood kruisje ziet, heb je de route uitgeschakeld.

| × Aalsmeer  | 0% |
|-------------|----|
| 1 📿 Alkmaar | 0% |
| 2 💽 Almelo  | 0% |

Achter elke stad kun je zien hoeveel procent daarvan is gefietst. Bij 100% zijn alle afslagen van die stad gefietst.

#### **Prestaties**

Onder *Prestaties* zie je hoe vaak en hoelang er in totaal is gefietst. Klik op *Wis* om de gebruikersgegevens te wissen.

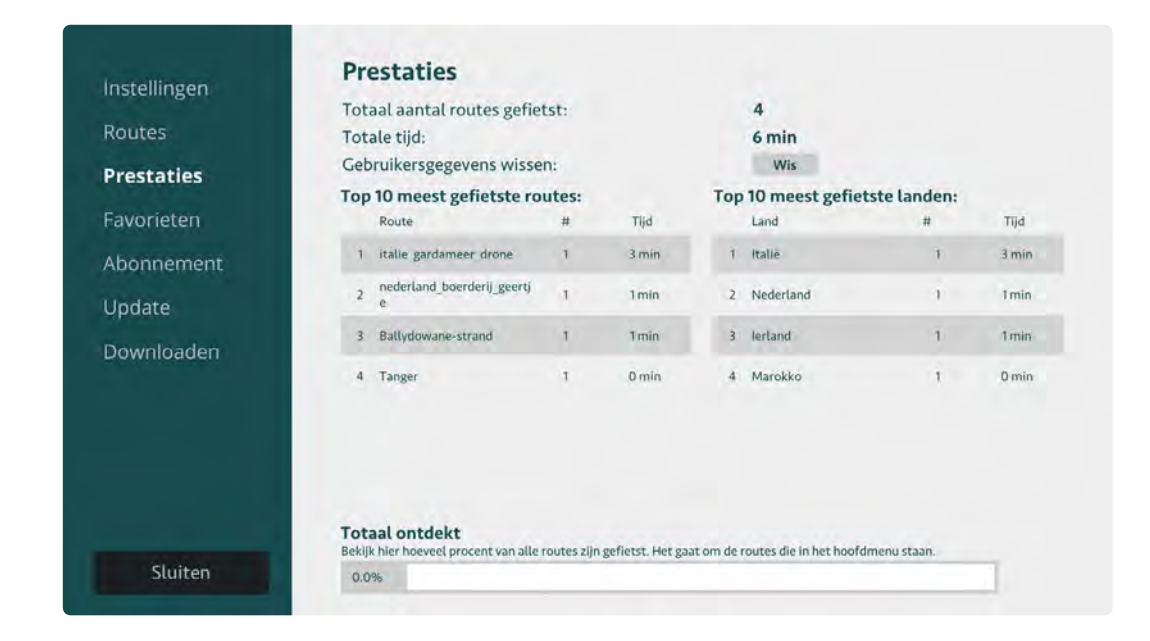

#### Totaal gefietst alle routes

Hier kun je zien hoeveel procent er in totaal is gefietst.

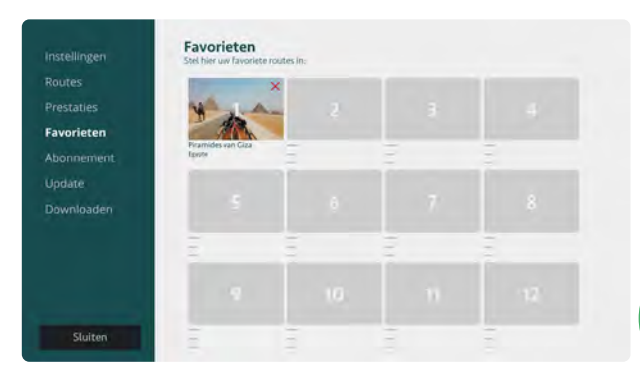

#### 1. Klik op één van de twaalf vakjes.

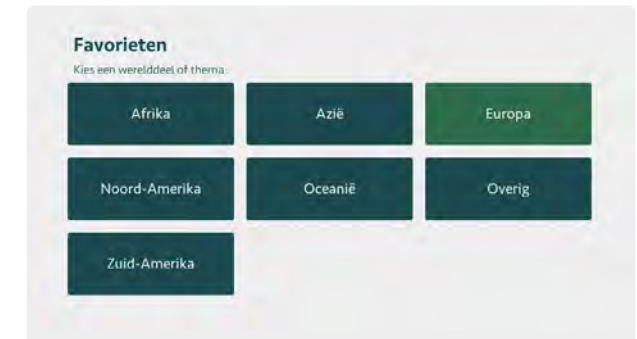

#### 2. Kies een werelddeel.

| rankrijk | Hongarije | Ierland       | Italië    |
|----------|-----------|---------------|-----------|
| xemburg  | Nederland | Noord-Ierland | Noorwegen |
| Polen    | Portugal  | Schotland     | Spanje 🕞  |
|          |           |               |           |

#### 3. Kies een land.

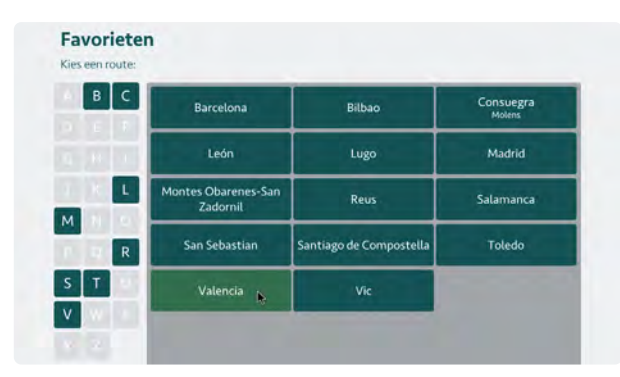

4. Kies een route.

#### Favorieten

Je kunt zelf twaalf favoriete routes instellen. Deze komen aan het begin van de routebalk te staan (onder het *hartje*).

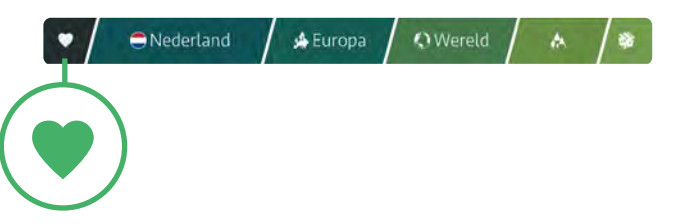

Om jouw favoriete routes in te stellen ga je naar *favorieten* in het menu aan de linkerkant.

- **1.** Klik op één van de twaalf vakjes.
- **2.** Kies een werelddeel.
- **3.** Kies een land.
- Kies een route. Met de letters aan de linkerkant navigeer je snel naar de gewenste beginletter.

Wil je een route wijzigen? Klik op het rode kruisje van de route die je wilt wijzigen en kies een nieuwe.

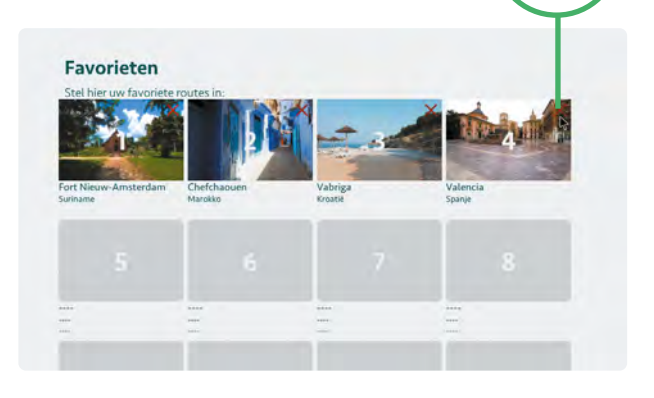

### Let op: als Fietslabyrint Zorgeloos of Grenzeloos afloopt behoud je enkel de door jou geselecteerde 12 favoriete routes.

Na afloop van Zorgeloos of Grenzeloos vervalt de toegang tot alle fietsroutes, behalve de door jou geselecteerde 12 favoriete routes. Zorg dat je deze favorieten voor afloop hebt geselecteerd of waar nodig gewijzigd (klik op het rode kruisje om een route te verwijderen en kies een nieuwe). Is het pakket afgelopen en heb je niet alle favorieten ingevuld? Dan kun je de lege vakjes nog vullen, maar je kunt eenmaal gekozen routes niet meer wijzigen! De rode kruisjes zijn verdwenen. Maak je keuze dus op tijd om fouten te voorkomen.

#### Voorbeelden van het menu van Fietslabyrint

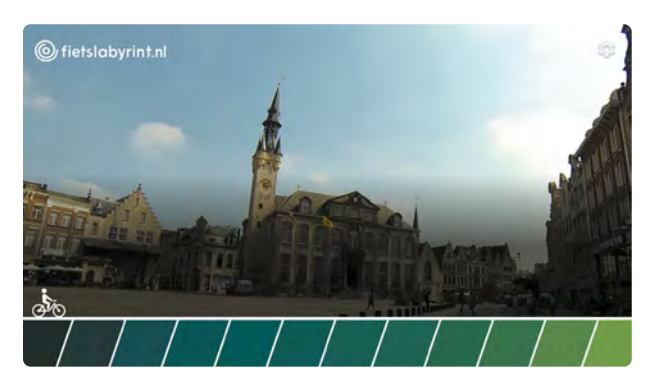

a. Nul favorieten ingevuld.

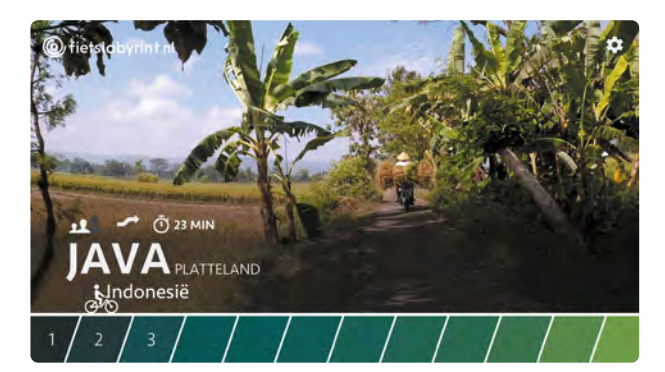

b. Drie favorieten ingevuld.

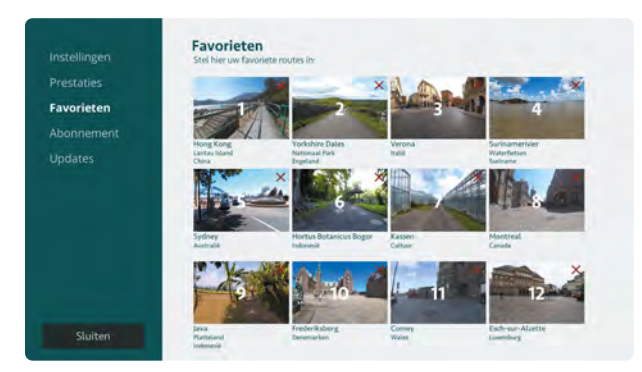

c. Het instellingenscherm met alle favorieten ingevuld.

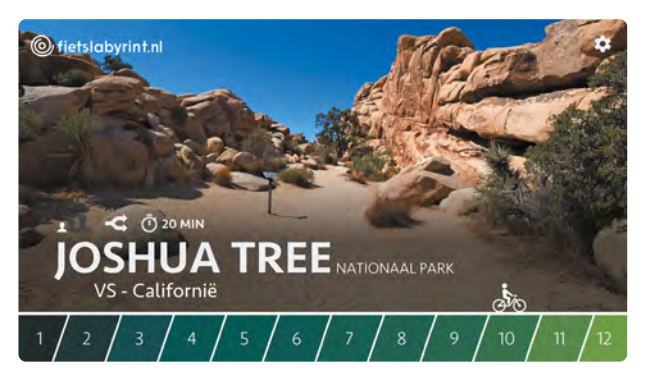

d. Twaalf favorieten ingevuld.

#### Abonnement

Onder *Abonnement* kun je jouw abonnement activeren of verlengen. Vul de activatiecode in (klik met de muis op de cijfers). Heb je per ongeluk een verkeerd cijfer ingevuld? Klik dan op het pijltje: < Als de code volledig is ingevoerd, wordt het abonnement automatisch geactiveerd. Het invulveld verdwijnt.

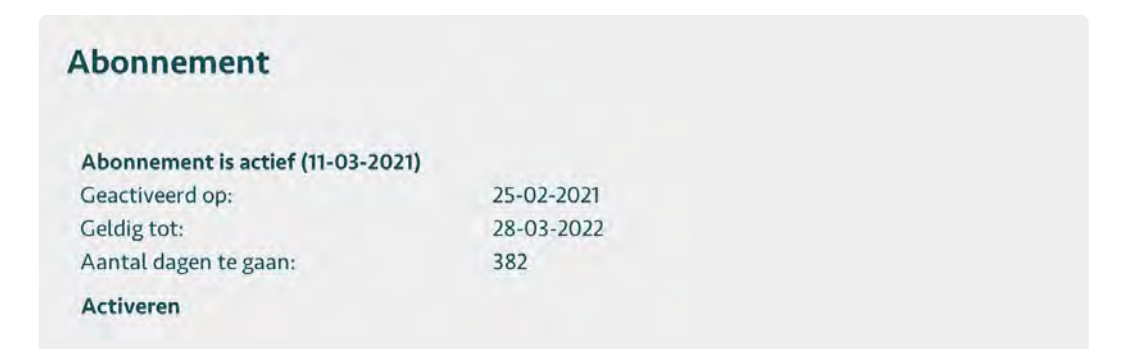

Let op: de activatiecode kan vanaf 30 dagen voordat het abonnement verloopt worden ingevuld. Rechtsboven krijg je de melding: *Over 30 dagen loopt uw abonnement af.* 

#### Update

Onder *Update* kun je je Fietslabyrint met het internet verbinden en de laatste software updates downloaden en installeren. Verbinden met het internet kan op twee manieren: via wifi of via een ethernetkabel.

#### Verbinden met internet via wifi

Sluit, naast de muis, ook een toetsenbord aan op een beschikbare USB-poort.

**1.** Ga naar *Instellingen* en kies *Update*. Als Fietslabyrint nog niet met internet verbonden is, staat bij internetverbinding: 'Offline'.

| Juace               |         |                    |
|---------------------|---------|--------------------|
| /ersie software:    | 4.0.0a  |                    |
| Aantal routes:      | 310     |                    |
| Internetverbinding: | Offline | Wifi instellen     |
| aatste update:      |         | Update controleren |

- 2. Klik op de knop 'Wifi instellen'.
- 3. Zet met de muis het schuifje rechtsboven van 'Uit' op 'Aan'.
- 4. Klik op het gewenste wifi netwerk, voer het wachtwoord in met het toetsenbord, en klik op verbinden.

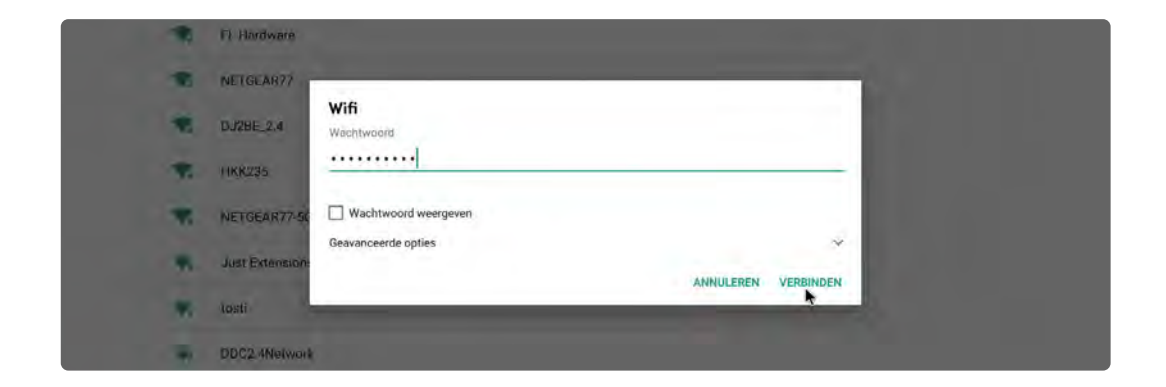

Als er 'verbonden' onder de netwerknaam staat, is je Fietslabyrint verbonden met internet.

|     | Wifi s | electeren         | 1 |
|-----|--------|-------------------|---|
| Aan |        |                   |   |
|     |        | Wifi<br>Verbonden |   |
|     |        | FL Hardware       |   |
|     |        | NETGEAR77         |   |
|     |        | DJ2BE_2.4         |   |
|     |        | НКК235            |   |

**5.** Druk op de rechter muisknop om terug te keren naar *Update*. Achter 'Internetverbinding' staat nu 'Online'.

#### Verbinden met het internet via een ethernetkabel Ga naar Instellingen en kies Update.

| pdate               |         |                    |
|---------------------|---------|--------------------|
| ersie software:     | 4.0.0a  |                    |
| Aantal routes:      | 310     |                    |
| Internetverbinding: | Offline | Wifi instellen     |
| Laatste update:     |         | Update controleren |

Als Fietslabyrint nog niet met het internet verbonden is staat bij internetverbinding: 'Offline'.

Stop de ethernetkabel in de LAN-poort van de computer. Na enkele seconden staat achter internetverbinding 'Online' (zie afbeelding op p. 25).

#### Updates downloaden en installeren

Ga naar *Instellingen*, kies *Update* en zorg ervoor dat jouw Fietslabyrint verbonden is met het internet. Je kunt handmatig controleren of er updates voor jouw Fietslabyrint beschikbaar zijn of Automatisch Updaten inschakelen.

#### Automatisch updaten

Als jouw Fietslabyrint altijd verbonden is met internet, kun je Automatisch Updaten inschakelen. Het systeem controleert zelf of er nieuwe updates beschikbaar zijn en downloadt deze zonder dat je daar iets voor hoeft te doen. Als de computer verbonden blijft met het internet, is het aan te bevelen Automatisch Updaten aan te zetten.

**1.** Ga naar *Instellingen*, kies *Update* en zet Automatisch Updaten op AAN.

| ersie software:              | 4.1.0c beta                    |                    |
|------------------------------|--------------------------------|--------------------|
| Aantal routes:               | 503                            |                    |
| nternetverbinding:           | Online                         | Wifi instellen     |
| _aatste update:              | 11-03-2021                     | Update controleren |
| Geen update beschikba        | aar. Uw systeem is actue       | el.                |
|                              |                                |                    |
|                              | als het systeem online blijft. |                    |
| ies voor automatisch updaten |                                |                    |

2. Als er een nieuwe update gedownload is, verschijnt tijdens het opstarten van Fietslabyrint de melding 'Update beschikbaar' in beeld. Klik op OK om de update te installeren.

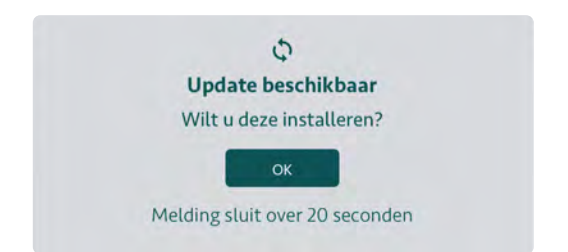

Als je niet op OK klikt, start Fietslabyrint na 20 seconden op zonder de update te installeren.

#### Handmatig updaten

- Als jouw Fietslabyrint online is, wordt de knop 'Update Controleren' actief. Klik op deze knop om te controleren of er een update beschikbaar is voor jouw Fietslabyrint. Als dit het geval is, verschijnt de knop 'Update Installeren'.
- 2. Klik op 'Update Installeren'. De update wordt nu gedownload.

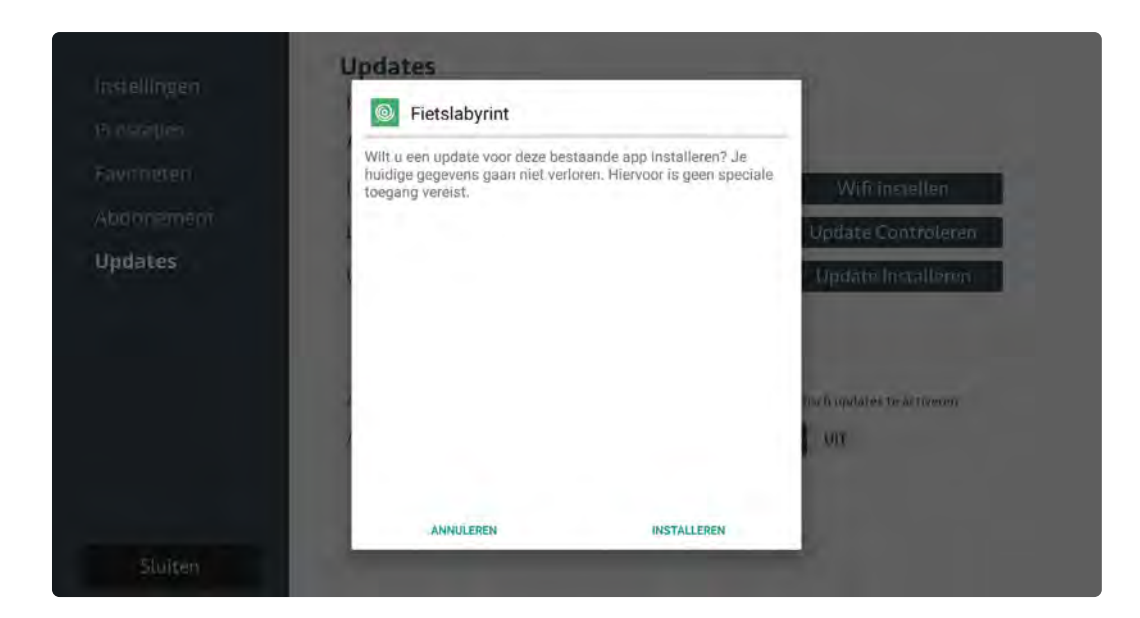

**3.** Klik vervolgens op 'Openen'. Het Fietslabyrint start opnieuw op, waarna de update is geïnstalleerd.

#### Nieuwe routes downloaden

Wanneer je een Fietslabyrint Zorgeloos of Grenzeloos abonnement hebt, krijg je verschillende keren per jaar toegang tot nieuwe routes. Je kunt deze nieuwe routes zelf downloaden op jouw Fietslabyrint.

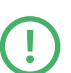

Let op: om van deze functie gebruik te maken moet jouw Fietslabyrint aangesloten zijn op internet. Wanneer je in het Instellingenmenu op *Downloaden* klikt en jouw Fietslabyrint is niet aangesloten op internet, zie je hier een melding 'Het systeem is niet aangesloten op het internet' en zie je rechtsboven een wifi logo met rood kruis. Kijk op p. 22 hoe je je Fietslabyrint aansluit op internet.

#### Een route downloaden

- **1.** Ga naar *Instellingen*: klik in het hoofdmenu met de balk waar alle routes staan rechtsboven op het tandwieltje. Klik vervolgens op *Downloaden*.
- 2. Je ziet nu alle landen op alfabetische volgorde. Per land kunnen maximaal vier routes worden getoond. Wanneer er voor een land meer dan vier routes beschikbaar zijn, kun je aan de rechterkant op de 'Meer' knop klikken, zodat er nog meer routes worden getoond. Door op de knop 'Minder' te klikken wordt dit weer ingeklapt.

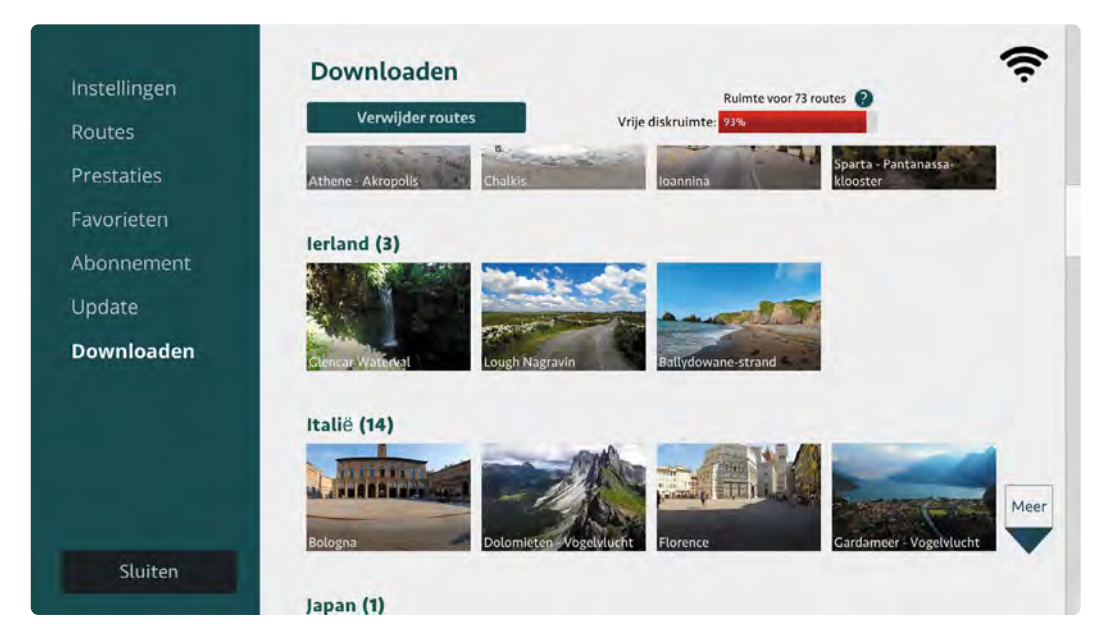

Door aan de rechterkant op de 'Meer' knop te klikken worden er meer routes getoond.

 Als je met de muis op een route staat, zie je de eigenschappen van de route en kun je op Downloaden klikken.

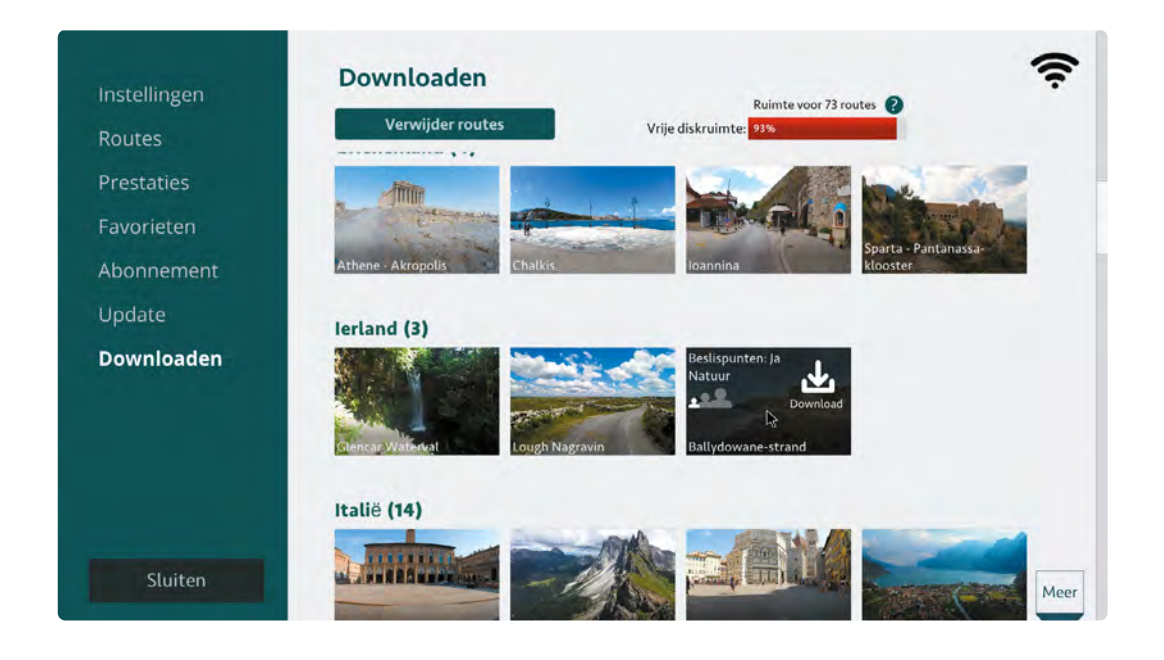

**4.** De te downloaden route gaat nu naar de Wachtrij met daarin een downloadbalk, zodat je kunt zien hoever de download is. In de Wachtrij kunnen maximaal 3 routes staan. Zodra een route is gedownload verdwijnt deze uit de Wachtrij en is er plaats voor een nieuwe te downloaden route. Wil je de route toch niet downloaden? Je kunt de download stoppen door op 'Annuleren' te klikken. Zet Fietslabyrint niet uit tijdens het downloaden.

| Instellingen | Downloaden                               |
|--------------|------------------------------------------|
| Routes       | Verwijder routes Vrije diskruimte: 93%   |
| Prestaties   | Wachtrij downloads (1)                   |
| Favorieten   | Downloading                              |
| Abonnement   | Annuleer<br>Ballydowane-                 |
| Update       | strand                                   |
| Downloaden   | Nieuw gedownload (2)                     |
|              | Civita d'Bagnoregio                      |
|              | Canada (3)                               |
| Sluiten      | AN AN AN AND AND AND AND AND AND AND AND |

5. Als de route is gedownload kun je deze terugvinden in de routebalk in het hoofdmenu.

Je kunt je nieuwe routes vinden in de betreffende categorie in de routebalk van het hoofdmenu zoals je gewend bent (bijvoorbeeld: Ballydowane-strand is dan terug te vinden onder Ierland, Europa).

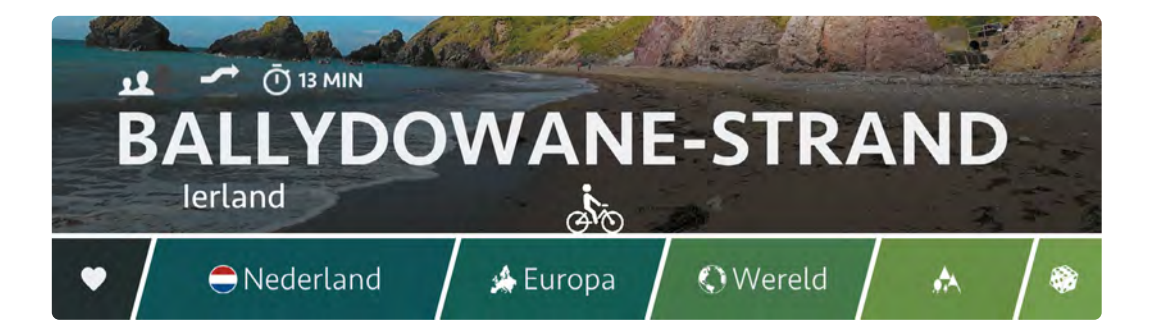

#### Ruimte vrijmaken voor nieuwe routes

De harde schijf van Fietslabyrint heeft flink wat opslagruimte voor alle routes. Mocht het toch gebeuren dat de harde schijf vol raakt, dan kun je aan de hand van de volgende stappen ruimte vrij maken.

**1.** Ga naar *Instellingen*: klik in het hoofdmenu met de balk waar alle routes staan rechtsboven op het tandwieltje. Klik vervolgens op *Downloaden*.

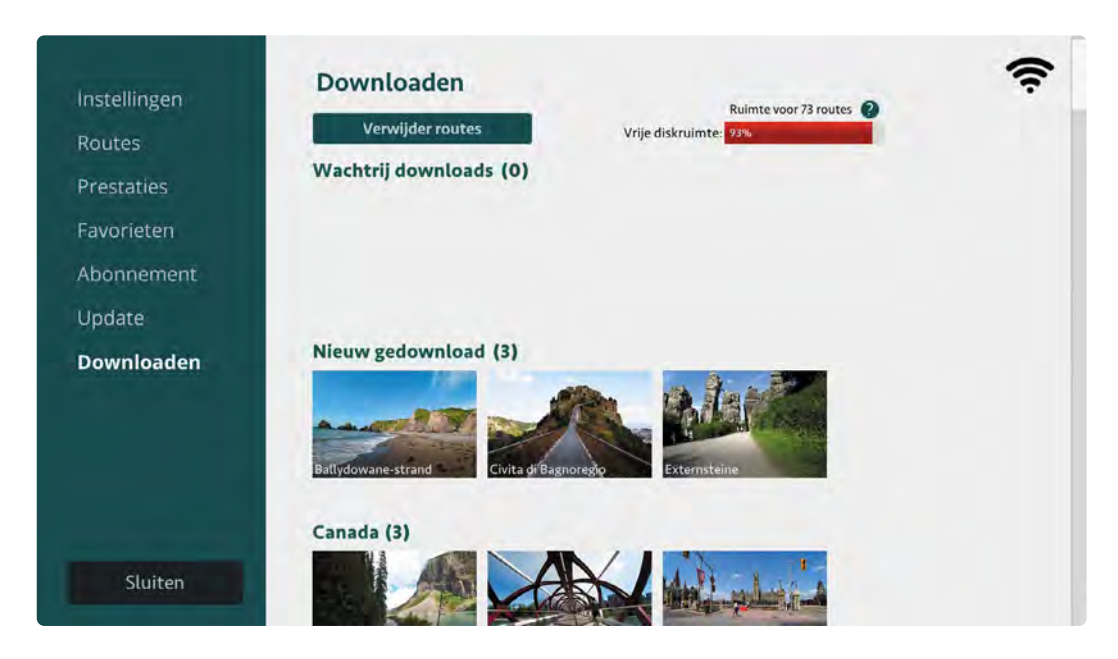

 Bovenaan staat een knop Verwijder Routes. Als je hierop klikt kom je op een scherm waar je routes kunt verwijderen, bijvoorbeeld routes die niet vaak worden gefietst. Vrees niet, je kunt deze routes altijd opnieuw downloaden.

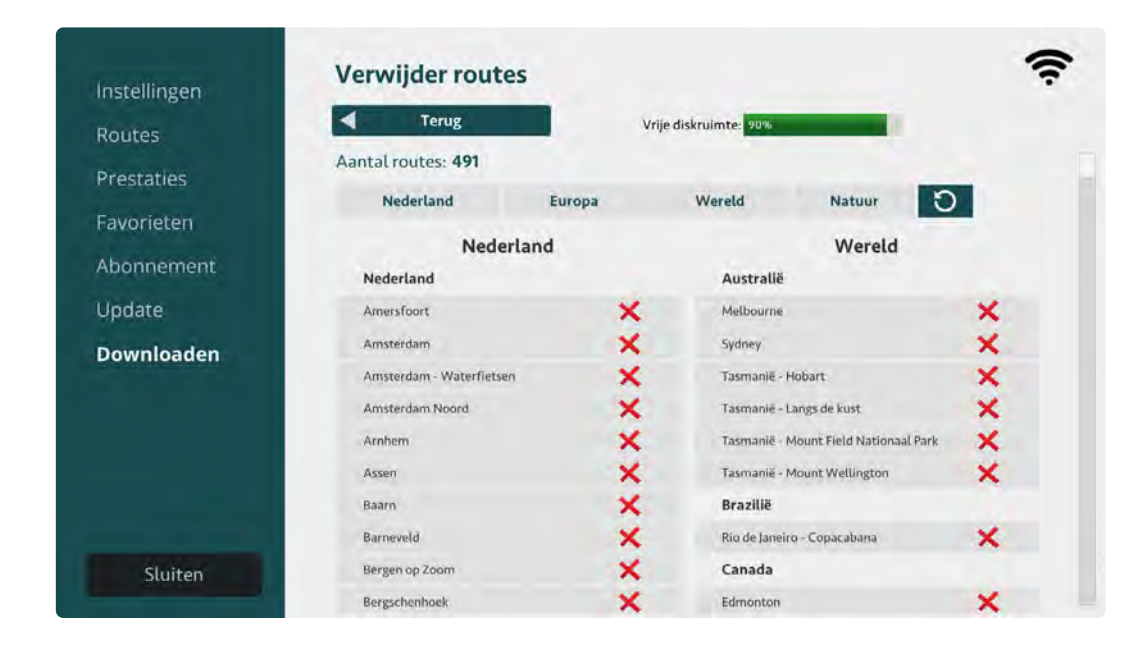

- **3.** Op dit scherm kun je ook zien hoeveel ruimte je nog beschikbaar hebt op de harde schijf. Tot 90% kleurt deze balk groen. Is er meer dan 90% van de harde schijf in gebruik dan kleurt deze balk rood, met daarbij een melding van een schatting van het aantal routes wat nog gedownload kan worden voordat het geheugen helemaal vol is.
- **4.** Selecteer de route die je wilt verwijderen en klik op het rode kruisje. Klik in de popup op Bevestigen om de route te verwijderen.

| Instellingen | verwijder rot      | utes                      |                |                           | - |
|--------------|--------------------|---------------------------|----------------|---------------------------|---|
| Routes       | Terug              | Vrije dis                 | kruimte: 90%   |                           |   |
| Prestaties   | Aantal routes: 491 |                           |                |                           |   |
| rrestaties   | Nederland          | Europa                    | Wereld         | Natuur 🕤                  |   |
| Favorieten   |                    |                           |                | Wereld                    |   |
| Abonnement   | Nederla W          | eet u zeker dat deze rout | e stralië      |                           |   |
| Update       | Amersfoc           | verwijderd kan worden     | bourne         |                           | × |
| Downloaden   | Amsterda           |                           | ney            |                           | × |
|              | Amsterda 🗸         | Ok X Sluiten              | nanlē- Ho      | obart                     | × |
|              | Amsterda           |                           | nanië - La     | ngs de kust               | × |
|              | Arnhem             | ×                         | Tasmanlë - M   | ount Field Nationaal Park | × |
|              | Assen              | ×                         | Tasmanië - M   | ount Wellington           | × |
|              | Baarn              | ×                         | Brazilië       |                           |   |
|              | Barneveld          | ×                         | Rio de Janeiro | - Copacabana              | × |
| Sluiten      | Bergen op Zoom     | ×                         | Canada         |                           |   |
|              | Bergschenhoek      | ×                         | Edmonton       |                           | × |

# Spellen

## Spellen

Je herkent de spellen in de routebalk aan de dobbelsteen. De spellen heten Waar ben ik en Ballonprikken. Je kunt met het fietsertje een spel kiezen.

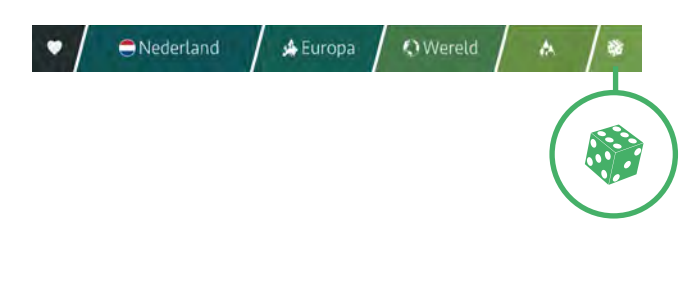

#### Waar ben ik?

Dit spel bestaat uit zes verschillende thema's. Per spel kiest het systeem een willekeurige route uit. Je krijgt per spel tien keer de vraag waar je bent. Per vraag krijg je 20 seconden de tijd om antwoord te geven.

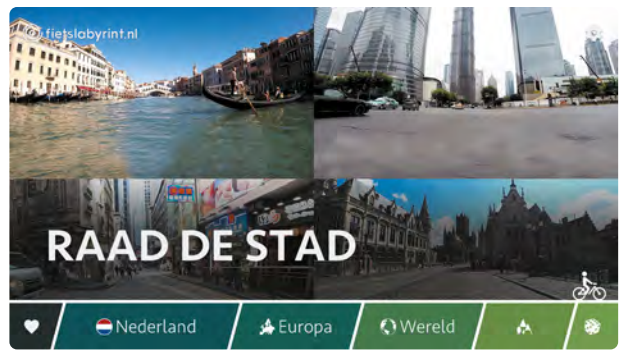

#### Thema´s

- Raad de stad (in Nederland)
- Raad de stad (in Frankrijk)
- Raad de stad (wereldwijd)
- Raad het land (wereldwijd)
- Raad het monument (wereldwijd)
- Raad het natuurgebied (wereldwijd)

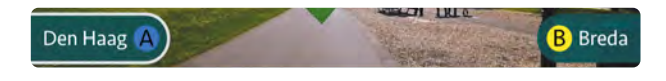

Je geeft antwoord door gebruik te maken van de gele of de blauwe bedieningsknop.

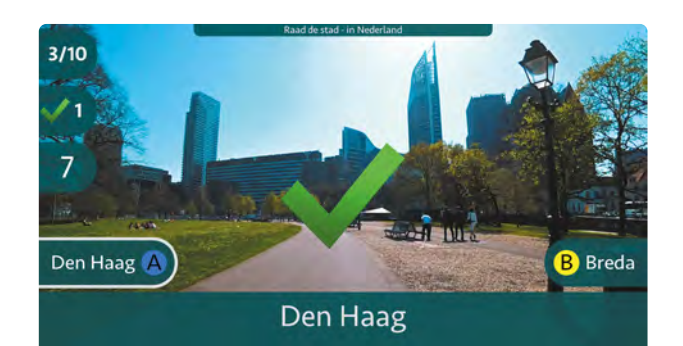

Bij een juist antwoord zie je een groene vink en krijg je 1 punt.

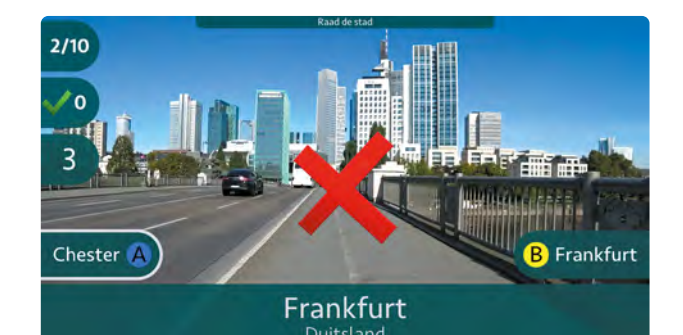

Bij een onjuist antwoord zie je een rood kruis. Je krijgt geen punten.

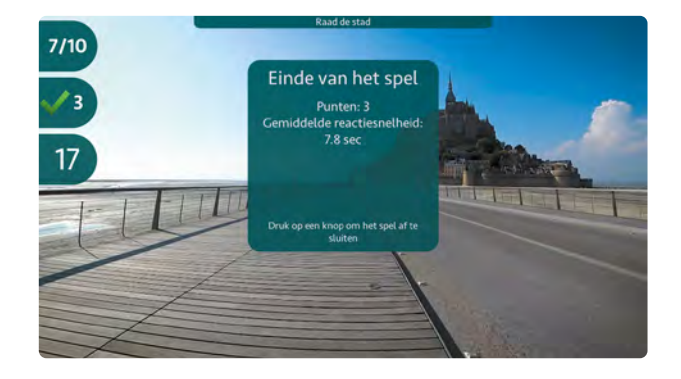

Aan het einde van het spel krijg je een score te zien. Deze bestaat uit het aantal punten gebaseerd op het aantal goede antwoorden en de gemiddelde reactiesnelheid.

Druk vervolgens op de gele of blauwe knop om het spel af te sluiten.

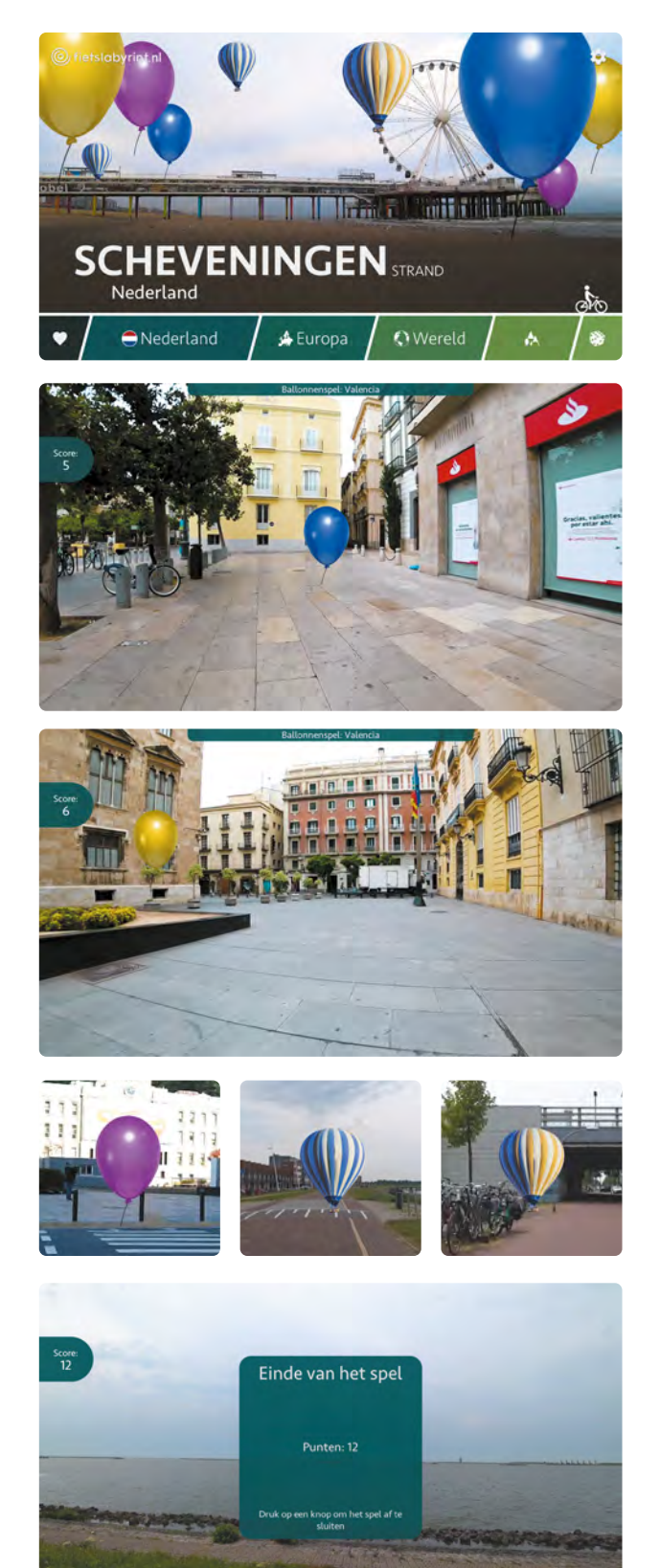

#### Ballonprikken

Ballonprikken kun je alleen spelen met de eerste vijf routes uit de favorieten. (Zie p. 20 voor meer informatie over favoriete routes instellen.) In dit spel is het de bedoeling om zo snel mogelijk de juiste kleur ballonnen te verzamelen.

Je krijgt op verschillende momenten in het spel ballonnen te zien.

Zodra je een blauwe ballon ziet op je scherm, druk je op de blauwe knop.

Zodra je een gele ballon ziet op je scherm, druk je op de gele knop.

Er zitten ook paarse ballonnen en luchtballonnen in het spel. Probeer deze ballonnen te vermijden door niet op de knoppen te drukken.

Aan het einde van het spel krijg je een score te zien. Druk vervolgens op de gele of blauwe knop om het spel af te sluiten.

# Eigen video's afspelen op Fietslabyrint

## Eigen video's afspelen op Fietslabyrint

Via een USB-stick kun je eigen video's afspelen op jouw Fietslabyrint. Net als bij de Fietslabyrintroutes start de video zodra je begint met fietsen. Het is niet mogelijk om je eigen routes interactief te maken, dus er zijn geen keuzemogelijkheden en er is geen routekaart.

#### Benodigdheden

Om eigen video's af te kunnen spelen, heb je een USB-stick nodig en een beschikbare USB-poort.

Fietslabyrint kan niet alle goed video's afspelen. Wij raden de volgende video-eigenschappen aan:

Bestandsformaat:mp4Resolutie:1920;Frame rate:60 frBitsnelheid:10 M

1920x1280 pixels 60 frames per seconde 10 Mb per seconde

#### Afspelen

- **1.** Zet een video op de USB-stick via jouw eigen computer.
- Plaats de USB-stick in de computer van Fietslabyrint. Start Fietslabyrint opnieuw op. Linksonder in de routebalk verschijnt een blokje met een USB-icoon. Als het fietsericoon boven het USB-logo staat, zie je de titel (bestandsnaam) van de video en een afbeelding uit de video.

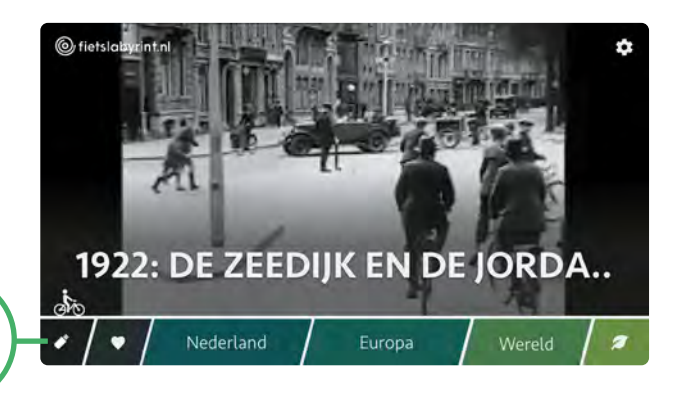

 Als er geen video's op de USB-stick staan, of als het Fietslabyrint het bestandsformaat van de video niet ondersteunt, krijg je de melding dat er geen video's op de USB-stick gevonden zijn.

# Problemen oplossen

## Problemen oplossen

Werkt jouw Fietslabyrint niet naar behoren? Controleer dan eerst of de stekkers in het stopcontact en de stekkerdoos zitten, of alle onderdelen nog op de juiste plaats zijn aangeslotenen of alle kabels goed zijn aangesloten.

#### Problemen met het beeld

Heb je de tv waarop Fietslabyrint is aangesloten niet bij ons gekocht? Lees dan eerst de gebruiksaanwijzing van de tv goed door en doorloop eventueel onderstaande stappen. Neem contact op met de fabrikant van het beeldscherm als de problemen zich blijven voordoen.

#### Het beeld blijft zwart

- 1. Controleer of de stekker van de tv goed in de stekkerdoos zit.
- 2. Controleer of de stekker van de stekkerdoos goed in het stopcontact zit.
- **3.** Controleer of de tv aan staat (zie Fietslabyrint aanzetten op p. 11).

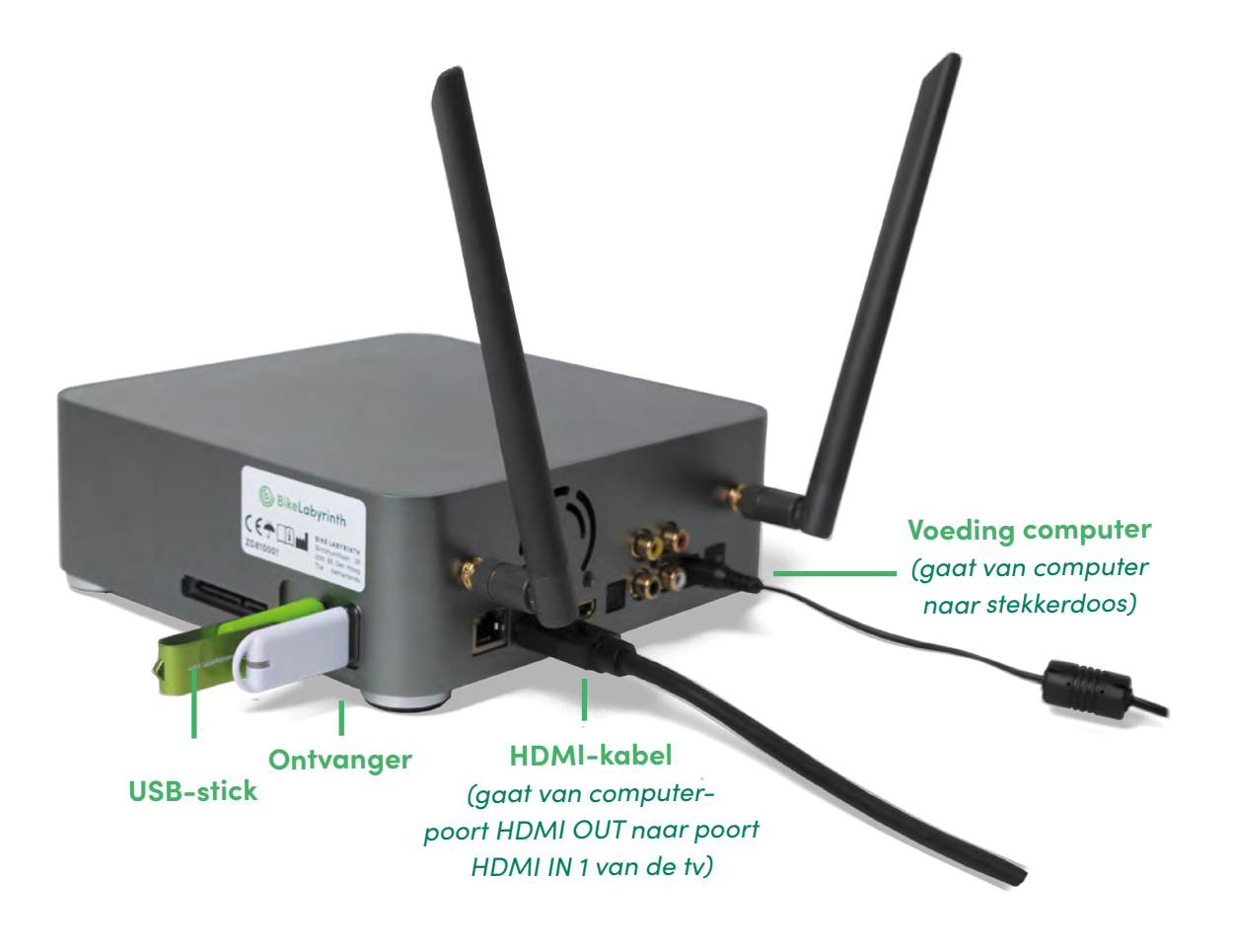

#### Je krijgt de melding: 'no signal'

- 1. Controleer of de HDMI-kabel goed in de computer en in de tv zit.
- 2. Controleer of de HDMI-kabel in de juiste poort van de computer zit: HDMI OUT.
- **3.** Controleer of de HDMI-kabel in de juiste poort van de tv zit: HDMI IN 1.
- Controleer of de computer aan staat (de computer staat aan als het digitale klokje op het schermpje oplicht).

Heb je alles gecontroleerd en krijg je nog steeds geen beeld of geen signaal? Controleer dan of op de tv het juiste kanaal is geselecteerd. Dit moet HDMI 1 zijn.

#### HDMI-kanaal wijzigen

De tv die door Fietslabyrint wordt meegeleverd staat standaard ingesteld op het juiste kanaal (HDMI 1). Is het kanaal gewijzigd, dan wordt de tv automatisch weer op kanaal HDMI 1 gezet als je de tv uiten weer aanzet. Je kunt de tv ook handmatig op het juiste kanaal zetten. Druk op de knop rechtsonder het beeldscherm; er verschijnt een menu onder in beeld. Met elke druk op de knop verspringt het selectievakje.

Ga naar *Bron* en selecteer (HDMI 1). Je kunt ook de afstandsbediening van de tv gebruiken: druk op Source en selecteer HDMI 1.

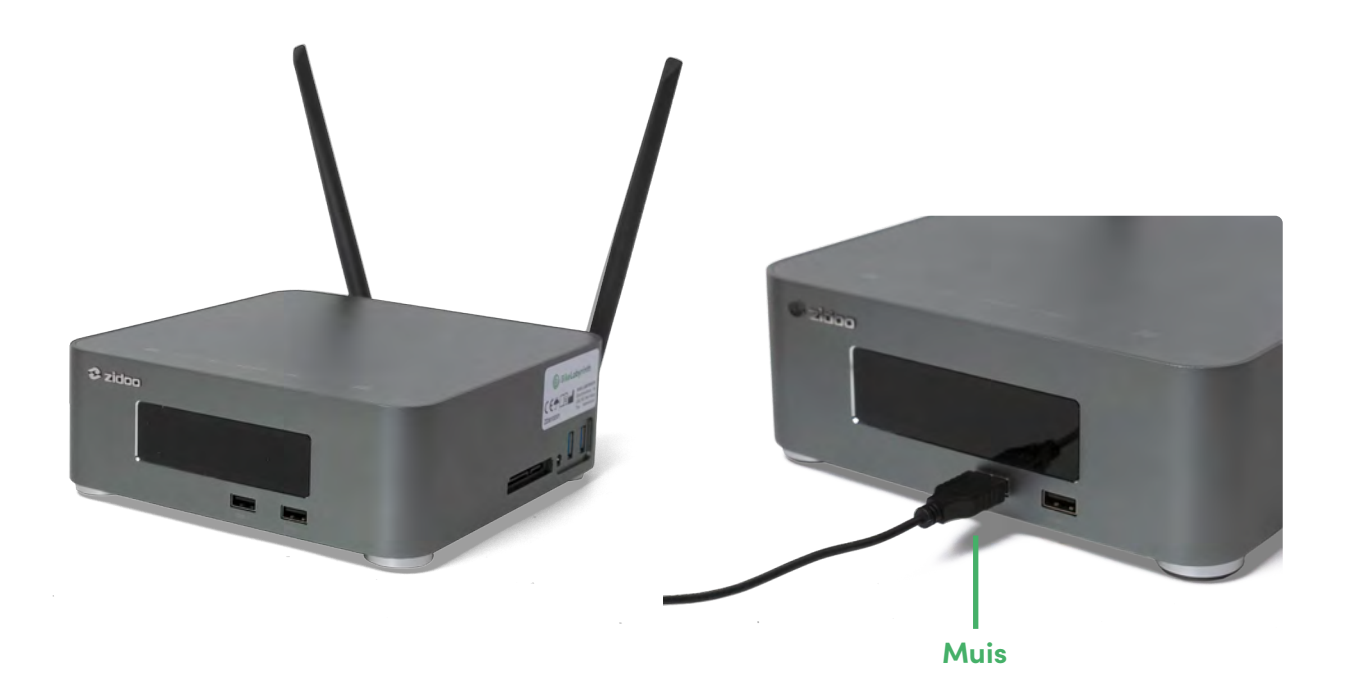

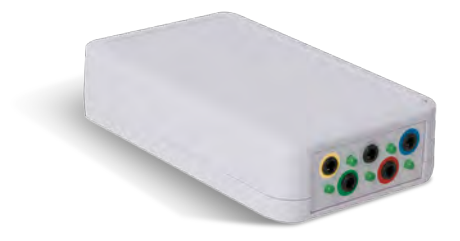

Controleer of de stekkertjes (mini-jack pluggen) van de knoppen op de juiste plaats in de zender zitten.

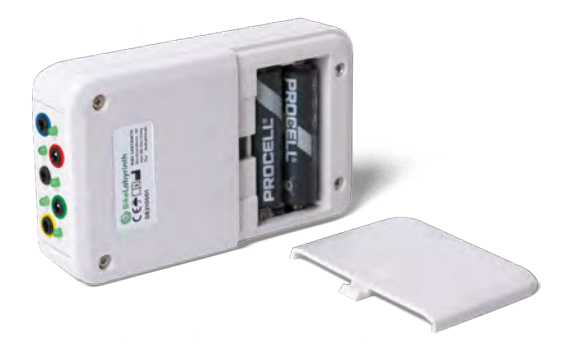

Controleer de AA-batterijen in de zender.

Problemen met de gele en/of blauwe knop Je bent in het menu of in een fietsroute en de knoppen werken niet meer, of Fietslabyrint reageert met vertraging:

- Controleer of de USB- verlengkabel in de USB-poort van de computer zit. (zie afbeelding p. 4)
- Controleer of de stekkertjes (mini-jack pluggen) van de knoppen op de juiste plaats in de zender zitten. De blauwe stekker moet in de blauwe ingang, de gele stekker in de gele ingang. (De grijze stekker is van de sensor.)
- Controleer de afstand tussen de zender op de fiets en de ontvanger in de computer. Deze afstand mag niet groter zijn dan vijf meter.
- 4. Controleer de AA-batterijen in de zender. Als je de batterijen vervangt, gebruik dan alleen nieuwe batterijen van goede kwaliteit en plaats de batterijen op de juiste manier in de zender.

#### De geselecteerde route start niet (aftellen start niet)

Je hebt een route gekozen, maar als je fietst verschijnt de teller niet in beeld.

- 1. Controleer of de zilveren mini-jack plug (stekker) van de sensor goed in de zilveren ingang van de zender zit.
- 2. Controleer de positie van de magneet en de sensor (zie p. 6). Op het punt waar de magneet en de sensor elkaar passeren, mag de afstand tussen de magneet en de sensor niet meer dan 1 cm zijn. Het is belangrijk dat de sensor op het vaste deel van de fiets zit en de magneet op het bewegende deel (de crank of de trapper). Is dit niet het geval, plak de magneet of de sensor dan op de juiste plaats terug.
- **3.** Controleer of de sensor werkt door de magneet langs de sensor te bewegen (draai handmatig de trapper rond). Het aftellen moet nu beginnen.

#### Overige problemen

Heb je een ander probleem of kun je het probleem ondanks het doorlopen van bovenstaande stappen niet oplossen? Neem dan contact op met Fietslabyrint.

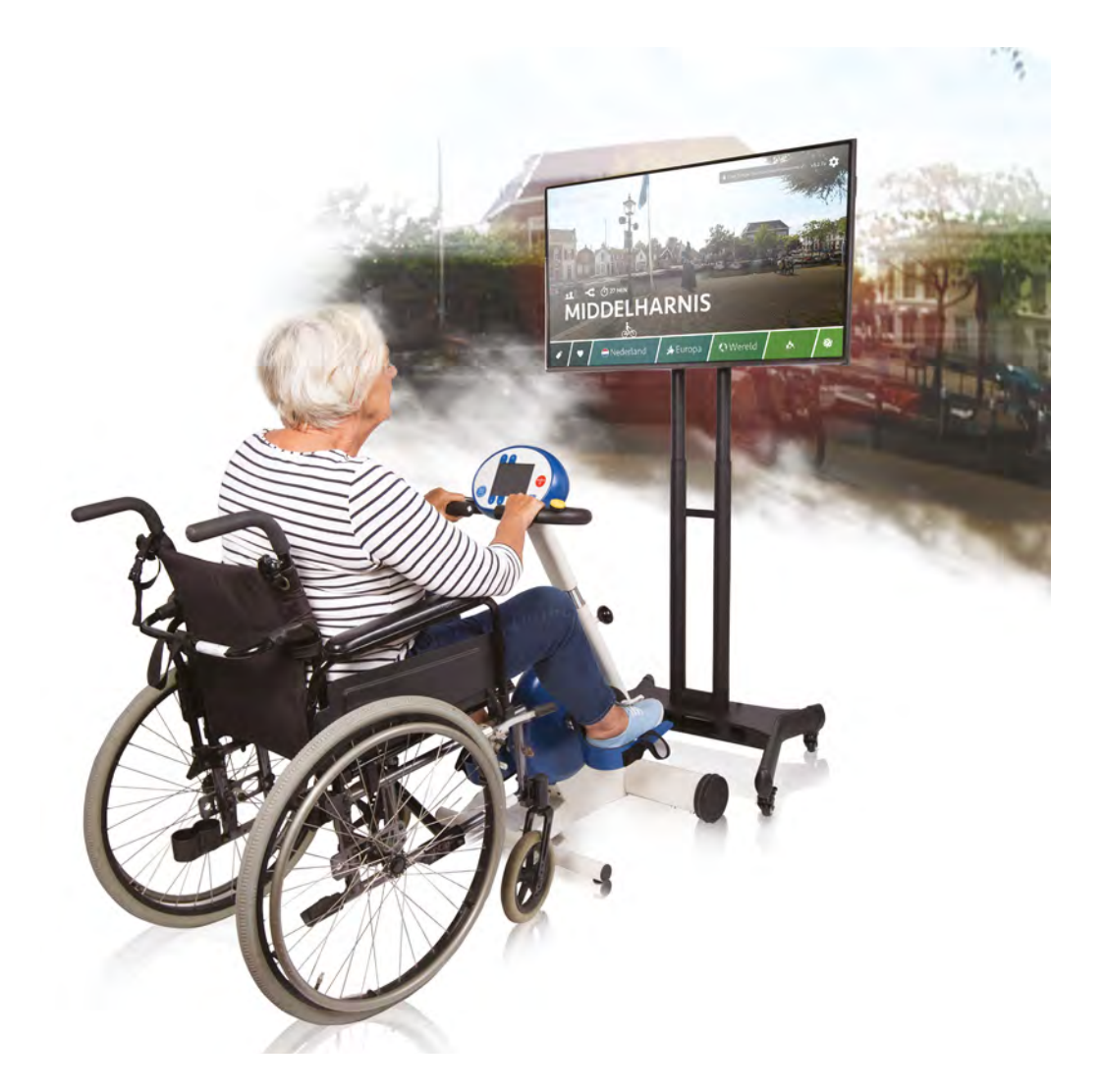

### **O** Fietslabyrint

#### **Contactinformatie fabrikant**

Fietslabyrint Binckhorstlaan 36 2516 BE Den Haag Nederland

Tel. 070-737 11 52 www.fietslabyrint.be info@fietslabyrint.nl support@fietslabyrint.nl KvK-nummer: 68423020

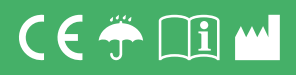

Volg @Fietslabyrint op:

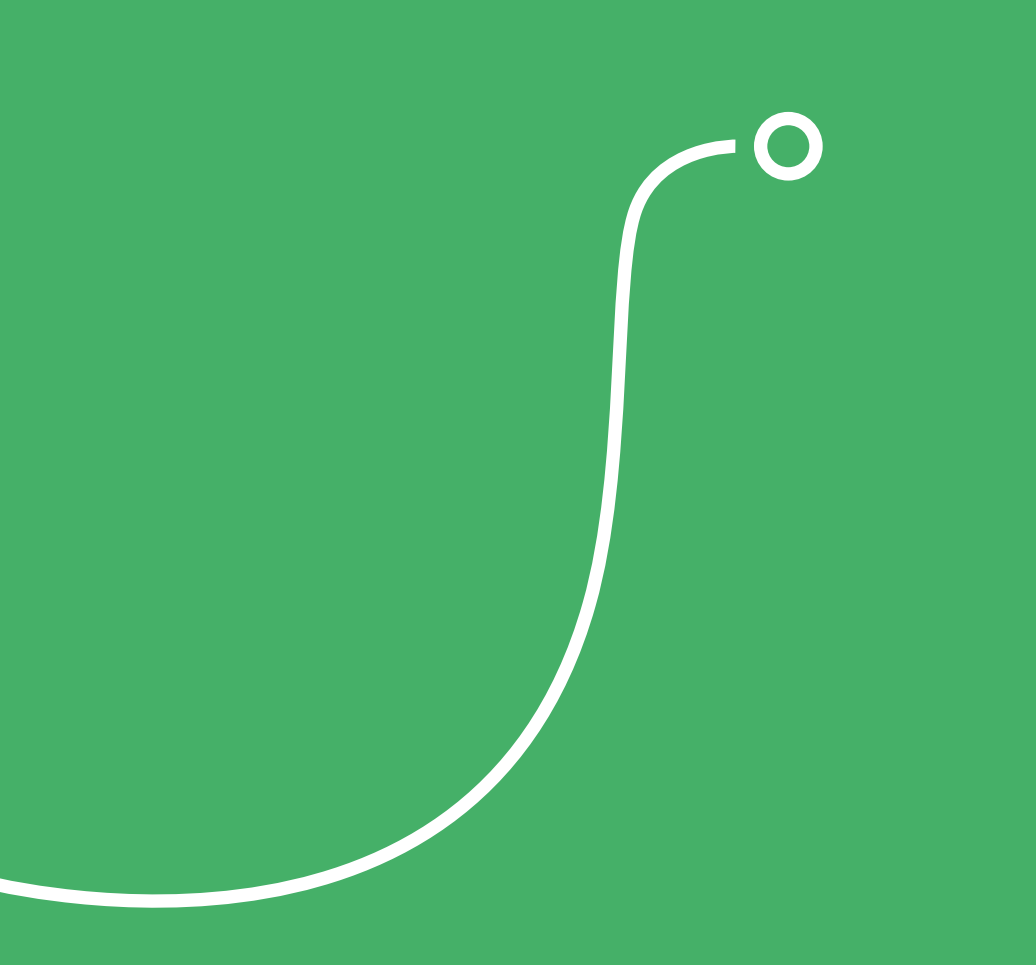

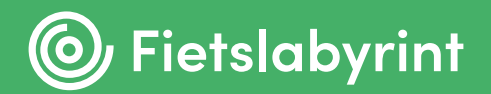